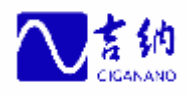

# **GN500** 软件操作手册

# 济南新吉纳远程测控有限公司

- 地址:济南市舜华路 2000号舜泰广场 8号楼
- 电话: 0531-81217578 81217579
- 网址: WWWNGN CN

| 1. | 系统介绍                                                     | 3        |
|----|----------------------------------------------------------|----------|
|    | 1.1. 系统配置要求                                              | 3        |
|    | 1.2. 安装说明                                                | 3        |
|    | 1.3. 系统组成                                                | 3        |
| 2. | 用户登陆                                                     | 3        |
|    |                                                          | 2        |
|    | 2.1. 进八东筑                                                | 3<br>1   |
| _  |                                                          | 4        |
| 3. | 系统设置                                                     | 5        |
|    | 3.1. 井站设置                                                | 5        |
|    | 3.1.1. 新建管理组                                             | 6        |
|    | 3.1.2. 新建油井                                              | 7        |
|    | 3.1.3. 新建传感器                                             | 8        |
|    | 3.2.                                                     | 11       |
|    | 5.5.                                                     | 14       |
|    | 9.4. 癿直口取农时异                                             | 14<br>14 |
|    | 3.4.1. 口心泪代改直<br>3.4.2 计算配置                              | 14       |
|    | <u>3.1.2.</u><br>第二十二十二十二十二十二十二十二十二十二十二十二十二十二十二十二十二十二十二十 |          |
| 4. | <b>奴</b> 据                                               | 16       |
|    | 4.1. 图形数据查询                                              | 16       |
|    | 4.1.1. 全部井位查询                                            | 16       |
|    | 4.1.2. 单井数据查询                                            | 17       |
|    | 4.2. 列表数据查询                                              | 18       |
|    | 4.2.1. 当則数据查询                                            | 18       |
|    | 4.2.2. 历史级据宣调                                            | 20       |
|    | 4.2.5.                                                   | 20       |
|    | +.3. 因农奴焰旦啊                                              |          |
| 5. | 报表                                                       | 23       |
| 6  | 田白帶田                                                     | 25       |
| υ. |                                                          | 43       |
|    | 5.1. 添加用户                                                | 25       |
|    | 5.2. 设置用尸权限                                              | 26       |
| 7. | 高级功能                                                     | 27       |
|    | 7.1. 能耗分析                                                | 27       |
|    | 7.1.1. 静态数据输入                                            | 28       |
|    | 7.1.2. 每日数据输入                                            | 28       |
|    | 7.1.3. 能耗分析报表                                            | 29       |
|    | 7.2. 重点参数对比                                              | 30       |
|    | 7.3. 综合查询                                                | 30       |
| 8. | 附录: 常见问题解答                                               | 31       |

# 1. 系统介绍

#### 1.1. 系统配置要求

硬件要求:1、最低奔腾级计算机配置;

- 2、至少 32M 内存。
- 3、网络要求: 与 web 服务器有网络连接。

软件要求: 应具备下列软件:

- 1. Microsoft Windows 2000/XP/2003/vista/7 操作系统;
- 2. IE 6.0 以上的浏览器。

#### 1.2. 安装说明

本系统基于 Web 服务,客户端不需要安装任何客户端软件,用户对系统的操作 通过浏览器进行。浏览器要求使用 IE6.0 以上版本。

#### 1.3. 系统组成

本系统根据功能可划分为:用户登录、系统设置、数据查询、报表、权限管 理。

# 2. 用户登陆

#### 2.1. 进入系统

第1步:启动 IE 浏览器。在 Windows 系统桌面上双击 C 图标。

第2步:在地址栏中输入 GN500 远程测控系统中心端软件 Web 服务器的网络地址。如: <u>http://192.168.0.1</u>。具体地址与 GN500 远程测控系统所在局域网有关,如果不清楚,应该咨询设备安装人员或者网络管理员获知地址。输入地址后回车,将显示 GN500 远程测控系统中心端软件的 web 用户界面。如下图:

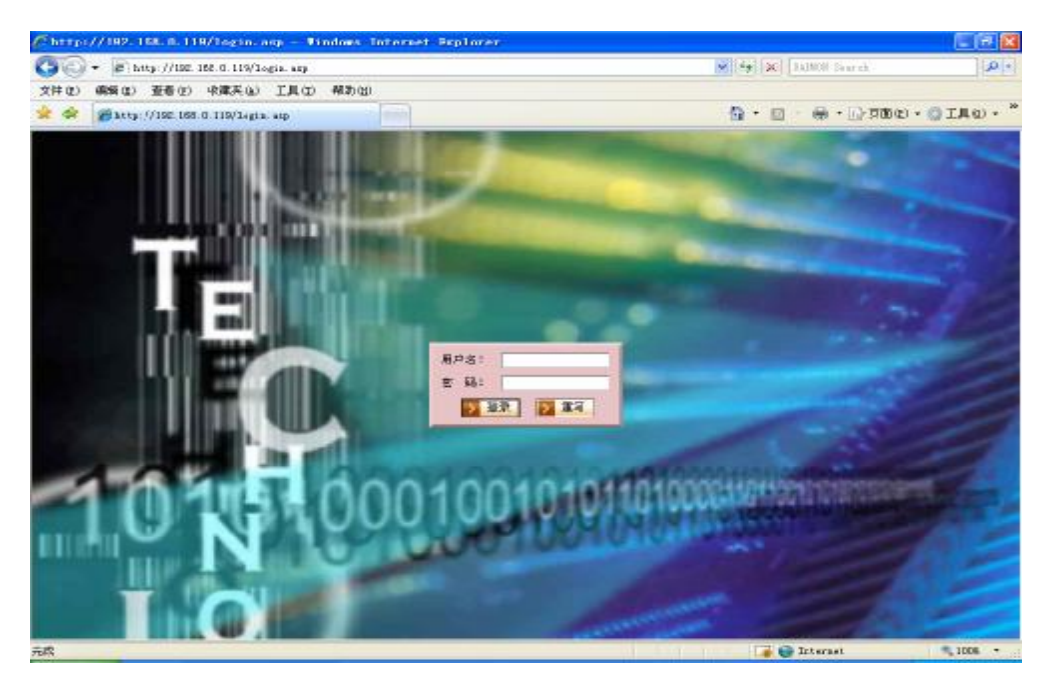

图1登陆界面

第3步:输入用户名和密码,点击"登录"后,进入软件主界面。

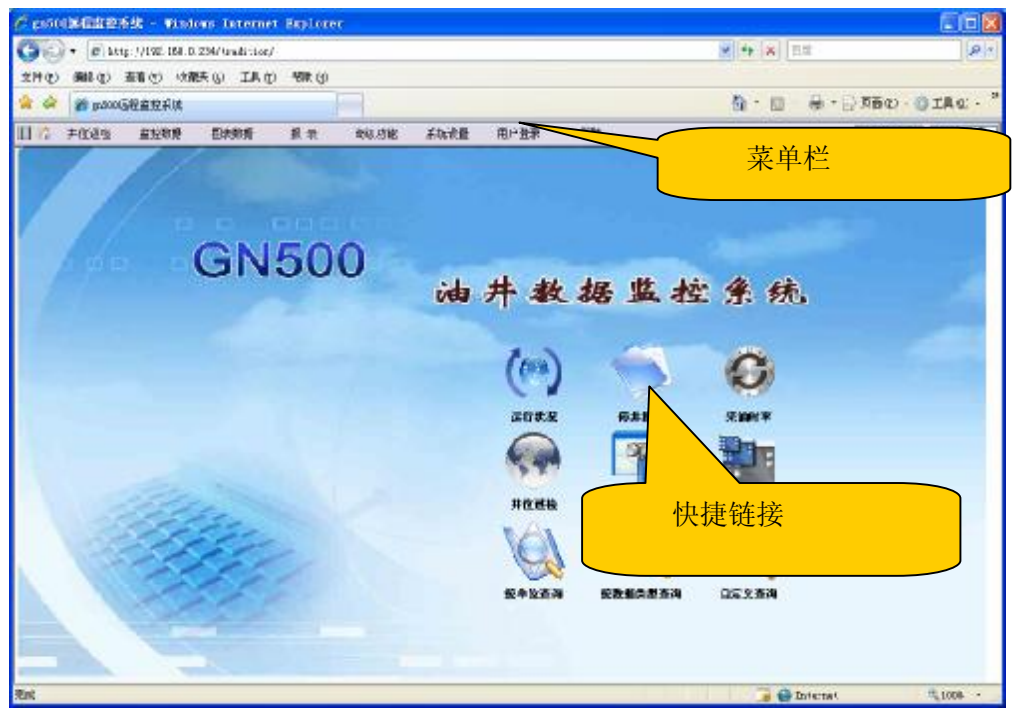

图 2 主界面

# 2.2. 退出系统

选择"用户登陆"下的"注销",该用户将注销,进入系统将要求重新登陆。

| ga500词程监控系统 - Windows Internet Expl                                                                                                    | aren      |              |                       |             |
|----------------------------------------------------------------------------------------------------|-----------|--------------|-----------------------|-------------|
| - 🔊 - 🖉 Mily://192. 155. 0. 234/irodition/                                                                                                    |           | ✓ +7 × 8     | io,                   | P           |
| (什么)编辑(4) 夏春(4) 约乘夫(4) 工具(4) 帮助                                                                                                    | 80        |              |                       |             |
| * 🕸 🐞 accold # 1925.5                                                                                                    |           | A · D        | <b>公</b> 上出           | (具心) -      |
| 1 😚 并位语检 盐拉酸素 图表数据 括 蒙                                                                                                    | 正成功能 系统者  | 通用户激光 表      | 注钥                    | <b>告發信息</b> |
|                                                                                                    |           | NAME OF      |                       |             |
|                                                                                                    |           | it in        |                       |             |
| CNEOO                                                                                                    |           |              |                       |             |
| GNOUU                                                                                                    | 25 th #   | 100 112 42 4 | 42                    |             |
|                                                                                                    | New FT BR | 45 M AX 7    | : 96                  |             |
|                                                                                                    | (ca)      | 17           | 0                     |             |
|                                                                                                    | 6.1       | 2            |                       |             |
|                                                                                                    | 医行状况      | 修开报表         | 采撷时寒                  |             |
|                                                                                                    |           | (ODA)        |                       |             |
| the second                                                                                                    | 24        |              | and the second second |             |
| and the second second s | 并位通检      | 3888         | 田表政務                  |             |
| Children -                                                                                                    | n An      |              | 0                     |             |
| 244                                                                                                    | C         |              | Q                     |             |
|                                                                                                    | 医身份查询     | 8280273      | 82270                 |             |
|                                                                                                    |           |              |                       |             |
| ati                                                                                                    |           | (2.0)        | stavnat               | - 100% ·    |

图3退出系统

# 3. 系统设置

系统初次使用时,需要进行系统设置,包括"井站设置"、"模板设置"、 "告警设置"、"日报表计算"等。系统设置必须是管理员才有权限进行更改。

# 3.1. 井站设置

单击"系统设置"下拉菜单中的"井站设置",进入井站设置界面,如下图。

| patered) and a state of the state of the st | net Replaner                                                                                                    |                | E (B)          |
|----------------------------------------------------------------------------------------------------|----------------------------------------------------------------------------------------------------|----------------|----------------|
| 🕤 🔹 👔 0.467//182.088.0.259/4mica4                                                                                                    | -m/                                                                                                    | 19 X BR        | (A)            |
| 11. (公元集中 公務集 (公司報 1994年 19                                                                                                    | Rig) Militage                                                                                                    |                |                |
| 🔹 🧭 atsocial Alashi Alab                                                                                                    | 100                                                                                                    | 🗎 • 🗇 • 🗑 • 🗃  | ) THU . GINO . |
| 并全国性 出资数据 图频数据                                                                                                    | 長 表 一致建功能 系统论器 电户输管 银来                                                                                                    |                | 专家论想 告發信息      |
| 新建設設備                                                                                                    | エ 1943年日<br>> 1993年、中国本 1996年の豊 9376年5月頃後6日<br>D:[10000000-9338-1000-9000-93381000000]<br>739:[933811000-0000-0338-1000-0000038810000]<br>593:[〒1000<br>名称:[〒170]<br>株式:[正常 単<br>株式:[正常 単<br>株式:[正常 単<br>株式:[100000003]<br>編成:[100000003]<br>編成:[10000003]<br>編成:[100000003]<br>編成:[100000003]<br>編成:[100000003]<br>編成:[100000003]<br>編成:[100000003]<br>編成:[100000003]<br>編成:[1000000003]<br>編成:[1000000003]<br>編成:[1000000003]<br>編成:[1000000000000000000000000000000000000 |                | <u>م</u>       |
| TA MR                                                                                                    |                                                                                                    |                |                |
| 经保护规立 新出 保养                                                                                                    | NAC :>                                                                                                    |                |                |
|                                                                                                    |                                                                                                    | 100 a Categrat | S 1076 -       |

图 4 井站设置

#### 3.1.1. 新建管理组

选中"根节点",点击左下角的"新建检测组"进入图 5。填写"名称"、选择"类别",点击"写入数据库"进行保存。

| California - Tisley Istanet in                  | larer                                         |                                           |
|-------------------------------------------------|-----------------------------------------------|-------------------------------------------|
| 🚱 🌍 🔹 😰 60.467.7/192. DOR. 0. 200/ fracest. and |                                               | ×  +  ×   50                              |
| 文件(2) 御师(2) 茶香(2) 小菜丸(2) 工具(2) 村村               | ago -                                         |                                           |
| 🙀 🕸 💋 azacitanin kite                           |                                               | B · Ø · ⊕ · ⊙ XEU · © IRU · *             |
| 🔄 🔅 升工课程 出经杂场 图录系统 🤴                            | 表 激励功能 系统论言 电户能效                              | · 使来 · 专家论表 · 古智信息                        |
| (AREA)                                          | †i£                                           |                                           |
| > 199)                                          | 医非神经 化化合物 医胆管管 化化合物 医骨骨骨的                     | 系统自动生成,不需要更改                              |
| D: B                                            | 2009/0628-03010-40201-08007-00001612668485641 |                                           |
| 713 :  1                                        | **************************************        | Je la la la la la la la la la la la la la |
| Ribi                                            |                                               | 输入名称, 加"采油一厂"                             |
| 秋志」                                             | 正教 🛩                                          |                                           |
| 19.02 :                                         | E data                                        |                                           |
| 1997 ()<br>2007 ()<br>2007 ()                   | 4.                                            |                                           |
| 16.000                                          | 81: X-81: [RR]                                | 选择类型"管理组"                                 |
| 5.83                                            |                                               |                                           |
| RREAR RRANG DAX                                 | #=@8=                                         |                                           |
| LA BR ALL RA                                    |                                               |                                           |
|                                                 |                                               | 1004 - 🖓 🖓 Satartat                       |

图 5 新建管理组

- Ø 名称:管理组的名称,如"采油一队"。
- Ø 状态:管理组的状态,默认为正常。
- Ø 类型:选择"管理组"。
- Ø 排序:是指此管理组数据在数据列表中显示的顺序,各管理组仅按照值的相对大小进行排序,与具体数值无关,可任意选择。
- Ø 输出形式: Image。
- Ø 坐标范围:为背景流程图的大小,如(1024,768)。
- Ø 坐标:为该管理组在背景图上的相对位置,如(320,225)。
- Ø 略缩图:为管理组的图标,输入该图标的路径。
- Ø 图像文件:在监测组,输入背景流程图的路径。
- Ø 其它设置:如ID、PID等,用户不需设置。

#### 3.1.2. 新建油井

建立油井有两种方式:一种是通过模板建立,一种是通过"新建检测组"。

通过模板建立:展开根节点,选择相应的管理组,点击"按模板建立"进入图 6 所示界面。选择模板如"标准模板",输入检测单元新名称(如:4-1),设备名 称填写从机的名称(OnlyServer 中从机节点的名称,如无名称填写从机 HID,如 4598),服务器地址填写 DBSave 中所设置的"地址来源",点击"建立"完成。

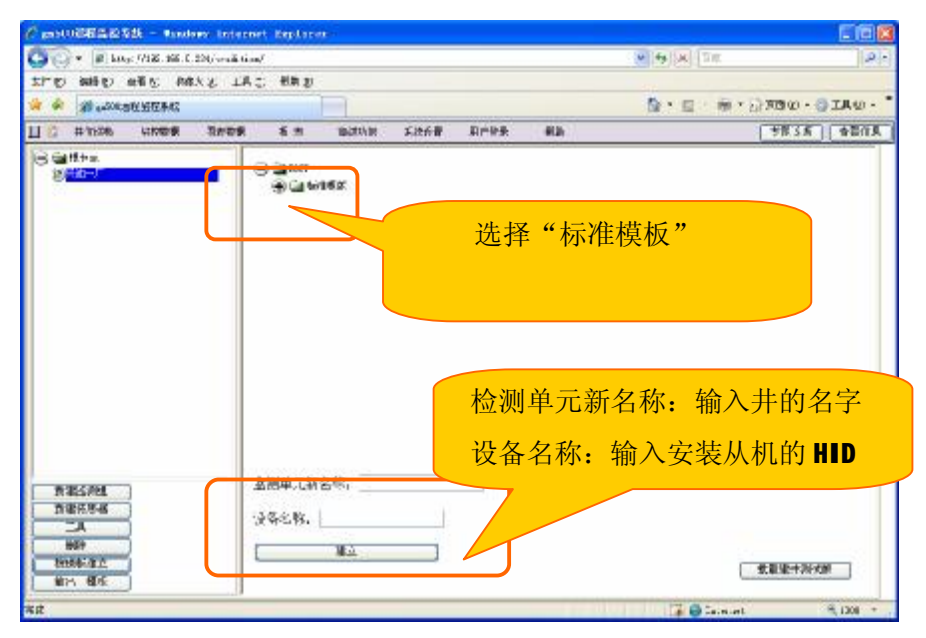

图 6 按模板建井

通过"新建检测组"建立:选择相应的管理组,点击"新建检测组",进入图

| 7 | 所示界面。 |  |
|---|-------|--|
|   |       |  |

| the second second | Constant And Inc. 1         |                                                               |                                       |                                       |                                   |             | officially and and | 10                                     |
|----------------------------------------------------------------------------------------------------|-----------------------------|---------------------------------------------------------------|---------------------------------------|---------------------------------------|-----------------------------------|-------------|--------------------|----------------------------------------|
| * 10 http://www.iso.                                                                                                    | TRAL TRAD                   | and and                                                       |                                       |                                       |                                   |             | STAUX IN           | 340                                    |
| C Bonnistentier                                                                                                    | ere inte                    | EUK (C                                                        |                                       |                                       |                                   |             | 0-E-A-             |                                        |
| C HOLSE 2028                                                                                                    | 118.9-S                     | <b>3.</b> R                                                   | ALC: UNK                              | 7.55-64                               | 間中意筆                              | <b>11</b> 2 |                    | · ···································· |
| (⊊8+4<br>(625-1                                                                                                    | ме:<br>лия<br>п: 1<br>111:[ | 1512<br>21 10 19 19 19<br>25 6 11 0 19 10<br>14 5 6 C 3 7 3 7 | E 4366104<br>-0674-4178-<br>-1088-061 | 1 700070<br>1710-77739<br>-9071-60390 | HERRICKER<br>Strukej<br>Lotator ( |             |                    | ъ                                      |
| W 1817 201                                                                                                    | 株式:<br>株式:<br>株子:<br>単口り    | ¥:                                                            | ]                                     | el<br>e Respit                        | : (#98:5.)bile                    | 1.4 ×       |                    |                                        |
| 7月2月12日<br>27日本3月1日<br>7月<br>日前<br>学校(小注文                                                                                                    | 865<br>698<br>898           | 80=<br>)=<br>)=                                               | ¥6:                                   | :                                     | 1200<br>1004 - 1<br>1004          | _           |                    |                                        |

#### 图 7 新建油井

下面对油井的重要属性逐项说明

- Ø 名称:油井的名称,如"井 3-21"。
- Ø 状态:油井的状态,默认为正常。
- Ø 类型:选择"油井"。
- Ø 附属类型:选择油井的类型。
- Ø 排序:是指此油井数据在数据列表中显示的顺序,各油井仅按照值的相对大小进行排序,与具体数值无关,可任意选择。
- Ø 坐标范围:为背景流程图的大小,如(1024,768)。
- Ø 坐标:油井在背景图上的相对位置如(320,225),不能超出设置的坐标范围。
- Ø 略缩图:油井的图标,默认值为小抽油机;若要选择特殊图标,输入该 图标的路径。
- Ø 图像文件: 该油井所在管理区的井位图。
- Ø 其它设置:如ID、PID等,用户不需设置。

类型选择"油井",附属类型中选择抽油机的类型。输入"名称"及其他信息,点击"写入数据库"保存信息。

注:两种建井方式的区别:

通过"新建监测组"建立油井,还需要单独建立该井下的所有传感器。通过模板建立,将 同时建井和模板所包含的传感器,不需要再单独建立传感器。

#### 3.1.3. 新建传感器

新建传感器有两种方式:一种是通过模板建立,一种是通过"新建传感器"。 按模板建立的方式和上面建井类似。

新建传感器方式,在井站设置界面中,在左栏中选择需要添加传感器的井名, 点击"新建传感器"如下图。

| 🖓 🔹 🕼 St. gr. //192. 168. 1. 234/ tr | witten                                                                                       | M FA X BR         |
|--------------------------------------|----------------------------------------------------------------------------------------------|-------------------|
| 件() 编辑() 推着() 机振开()                  | IRU CRU                                                                                      |                   |
| 🕸 🖀 65005@22593                      |                                                                                              | N·□·₩·PREC·QIRO·  |
| ************************************ | 教養 找 表 液活动的 苯结合酶 用戶發發 有物                                                                     | ***注新 音影道度        |
|                                      |                                                                                              | <b>主管</b> 压电和器 上标 |
| -                                    | 馬入敷提馬                                                                                        |                   |
| C                                    | 地戶全意 外想恭敬 準件標準 指式化學出                                                                         | 系统自动生成,           |
|                                      | []: [E361a162-3333-007 *-9020-796815889849}<br>PD: [ 82F610260-3064-4188-9/BD-177 660 *D667} | 无需更改              |
|                                      | 62: 216:                                                                                     |                   |
|                                      | S#:                                                                                          |                   |
|                                      | (代益:) 正來 💌                                                                                   |                   |
|                                      | (内型:1999)(第一)(第一)(第一)(第一)(第一)(第一)(第一)(第一)(第一)(第一                                             |                   |
|                                      | 2018 Seg 1 Million Mill 2015                                                                 |                   |
|                                      | #2380月1 655 w                                                                                |                   |
|                                      | 银乐器电社: 'ocalhost                                                                             |                   |
|                                      | · 读善名称:                                                                                      |                   |
| ACCESS 1                             | 教養編山: P0.0 ビジカ: 批礼 👻                                                                         |                   |
| THEORY                               | INGRA: OTRA CHIER ORBITER ONER CREER                                                         |                   |
| A GATER R                            | 原始后:                                                                                         |                   |
| 100                                  | T#E:                                                                                         |                   |
| 按傳統建立                                | □-312有油量程 着30月空道 减少对应值                                                                       |                   |
| 輸出 領統                                | maile mail +                                                                                 |                   |

图 8 新建传感器

下面对传感器的重要属性逐项说明:

- Ø 名称:为相应的传感器名称,在此界面上可进行修改。
- Ø 单位:单击"…"可为传感器所示数据选择对应的物理量单位,通常开 关量不设单位。
- Ø 状态:油井的工作状态,默认为正常。
- Ø 类型:表示传感器的数据类型,这里说的传感器既可以是真实存在的传感器,也可以是通过计算后的虚拟传感器(如电流最大值)。
- Ø 数据容量:共有数值型数据、Ⅻ 数据、大型数据库数据三种,除示功图 Ⅻ 数据外,其余全部数据类型都选择数值型数据。
- Ø 排序:是指此传感器数据在数据列表中显示的左右关系,各传感器仅按照值的相对大小进行排序,与具体数值无关,可任意选择。
- Ø 设备名称: OnlyServer 中从机的名称(无名称为从机 HID)。
- Ø数据端口:为数据采集器的端口,包括物理端口和虚拟端口,名称、类型、端口的对应关系见表1。
- Ø 工程值变换: ①不变换,通常用于开关量。②线性变换,用于模拟量和 计数等,选择"线性交换"后会出现原始值和工程值设置框,原始值输

入对应的二进制数, 8 位 AD 的为 0~255, 12 位为 0~4096, 但当选择 4~20mA 或 1~5V 的传感器时, 8 位为 51~255, 12 位为 819~4096。 ③工程值,为相应的物理值,如 0~3(Mpa),0~500 (V)等。④数据序 列变换,是指有若干个传感器共同作用形成的曲线、图形等,如示功 图,他要填入相应的多个传感器的参数。单击"数据序列变换"出现如 下分别输入多个传感器相应的序列端口、名称、单位、原始值、工程 值,其中序列端口的设置见《数据采集服务器简介》,采集服务器高速 数据的第一行为序列端口为 0,第二行为序列端口为 1,第三行为序列 端口为 2,第四行为序列端口为 3,第五行为序列端口为 4。

- Ø 静噪值:此设置为对传感器 0 上报数值等不准确时进行修正的设置,静噪值为静噪达到的目标值,通常为 0。
- Ø 静噪幅度:是指在多大幅度以下的值视为静噪有效值,如静噪值为 0, 静噪幅度为 0.2 时,则当上报数据值≤0.2 时显示均为 0。
- Ø 坐标范围:为背景流程图的大小,如(1024,768)。
- Ø 坐标:为该监测点在背景图上的相对位置,如(320,225)。
- Ø 略缩图:为监测点的图标,默认值为小抽油机;若要选择特殊图标,输入该图标的路径。
- Ø 图像文件:在监测组,输入背景流程图的路径;在监测点,默认为详细 信息中的大抽油机。若要换成特殊图形,输入该图形的路径即可,如水 井图形等。
- Ø 其它设置:如ID、PID、数据库名称等,用户不需设置。

#### 传感器名称、类型、端口的对照表

| 名称   | 类型    | 端口       |
|------|-------|----------|
| A相电压 | A相线电压 | P0.0     |
| B相电压 | B相线电压 | P0.26    |
| C相电压 | C相线电压 | P0.27    |
| 冲次   | 冲次    | P0.24    |
| 电功率图 | 电能曲线  | HS.1.XML |

| 电流 A 平均    | A相平均电流     | P0.19    |
|------------|------------|----------|
| 电流 B 平均    | B相平均电流     | P0.20    |
| 电流C平均      | C 相平均电流    | P0.21    |
| 电流图        | 电流曲线       | HS.2.XML |
| 反向无功总电能    | 反向无功总电能    | P0.32    |
| 反向有功总电能    | 反向有功总电能    | P0.30    |
| 负荷最大       | 最大负荷       | P0.22    |
| 负荷最小       | 最小负荷       | P0.23    |
| 红外防盗       | 需要清除的二进制数据 | P0.13    |
| 井口温度       | 井口温度       | P0.1     |
| 开井         | 非自锁按钮开关    | P1.1     |
| 平均功率因数     | 功率因数       | P0.33    |
| 上冲程电流A最大   | 上冲程最大电流 A  | P0.15    |
| 示功图        | 示功图        | HS.3.XML |
| 瞬时电流A      | A相电流       | P0.2     |
| 瞬时电流 B     | B 相电流      | P0.3     |
| 瞬时电流C      | C相电流       | P0.4     |
| 套压         | 套压         | P0.7     |
| 停井         | 非自锁按钮开关    | P1.0     |
| 下冲程电流 A 最大 | 下冲程最大电流 A  | P0.18    |
| 油压         | 油压         | P0.6     |
| 正向无功总电能    | 正向无功总电能    | P0.31    |
| 正向有功总电能    | 正向有功总电能    | P0.29    |

表1设置端口

\_\_\_\_\_注:上表仅作为参考,传感器的具体端口以 **CnlyServer** 中取到的实际端口为准。

## 3.2. 模板设置

"设置模板"可建立很多个通用监测点的模板,比如水井,共有电机三相电 流、井口压力、流量、红外报警等传感器。可按下列步骤建立:

单击"设置模板",选择"ALL 数据服务器",单击"新建监测组",出现以下界面。

| 址(D) 127.C.   | 0.1,/tradition/                                                                                                    | <ul> <li>         ・         ・         ・</li></ul> |
|---------------|----------------------------------------------------------------------------------------------------|---------------------------------------------------|
| 并位设验 自拉的最差词   | - 田奈志紫査は 系统役置 打印 吊戸証券 税制<br>井地注意                                                                                                    | (留磐告日                                             |
|               | I.10世紀 (初期時期)<br>D.2[[19FD2206-4F93-4F93-4F95-673501(192080]]<br>PCB: [100300000-3000-0000-0000-00000000000]<br>SDB: [115年25년<br>単元: [10000]<br>生年初週: [10000]<br>生年初週: [10000] |                                                   |
| 新建监测组         |                                                                                                    |                                                   |
| Transferrenze |                                                                                                    |                                                   |

#### 图 9 新建模板

在名称中输入"水井 XXX",配置类型、排序、缩略图等信息后,点击"写入数据库"。刷新屏幕,左边栏中将显示刚刚新建的"水井 XXX"。

选择"水井 XXX",逐个新建电流 A、电流 B、电流 C、井口压力、井口红外设置等传感器项,并填入相应的名称、单位、端口等参数后写入数据库即可。

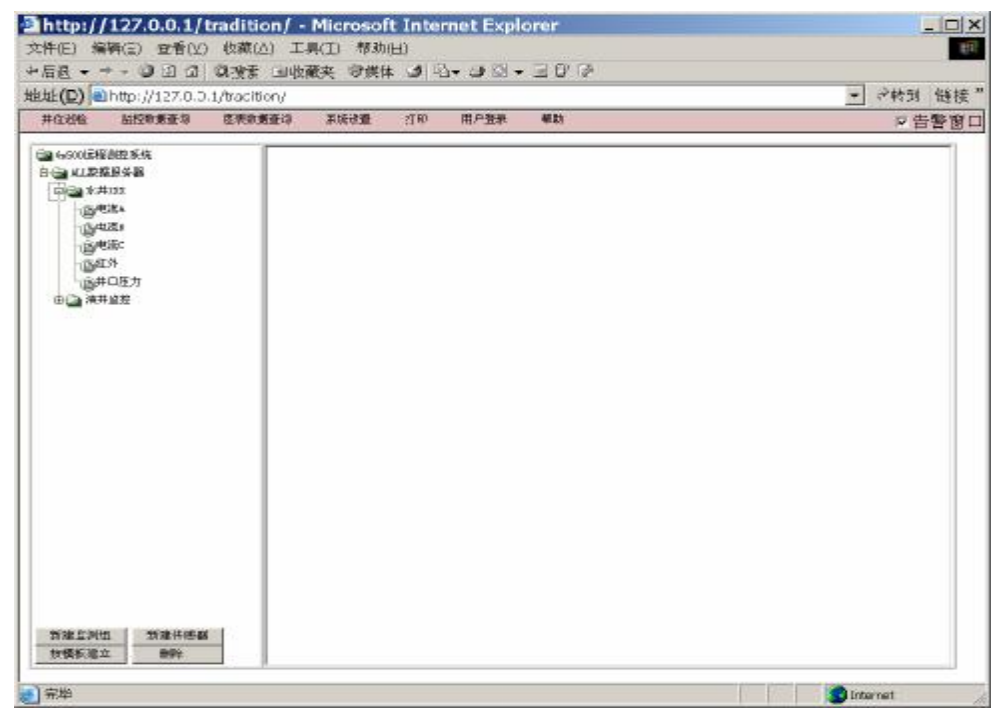

图 10 模板下的传感器

#### 3.3. 告警设置

在抽油机停井、井口有人等异常情况时,系统可以自动告警。告警参数用户可以随意设置。设置方法:先选择监测点上相应的传感器,在"传感器单元属性"的上部有一个"用户设置"按钮,单击此按钮,显示以下界面。

精度设置: 这里可设置传感器所采集的数据的精度, 输入数为精确到几位小数, 如输入"3"即为该传感器采集的数据精确到三位小数。

| <ul> <li>E http://10.67.117.91/2bs</li> </ul>                                                                                                    | ungli/                                                                                                    |                                                                                                    |                  |                                                                                                    |                  |         |                       | 4              | X                                                              | 10                                                                                               |                                                                                                    | 5                                     |
|----------------------------------------------------------------------------------------------------|----------------------------------------------------------------------------------------------------|----------------------------------------------------------------------------------------------------|------------------|----------------------------------------------------------------------------------------------------|------------------|---------|-----------------------|----------------|----------------------------------------------------------------|--------------------------------------------------------------------------------------------------|----------------------------------------------------------------------------------------------------|---------------------------------------|
| 12) 编辑(12) 查看(12) 小编夫(12)                                                                                                    | 工具の                                                                                                    | 1) 帮助日                                                                                                    | Č.               |                                                                                                    |                  |         |                       |                |                                                                |                                                                                                  |                                                                                                    |                                       |
| 🖗 😸 - 🍘 escriberte 🕫                                                                                                    |                                                                                                    | 🖉 (r.500)                                                                                                    | Gaster A.A.      | ×                                                                                                    |                  |         |                       | 备              | 1                                                              | ÷                                                                                                | → 東面                                                                                                    | 0 • 🕲 IA 🕖 •                          |
| 1页 并位试验 监控数据表词                                                                                                    | 副表                                                                                                    | 設備査測                                                                                                    | 接表               | 系统设                                                                                                    | Ā J              | 病应用功能   | 用戶登录                  |                | ith)                                                           | 1                                                                                                | 专家议                                                                                                    | 2新   曲磐茎秋                             |
| 山)4年生<br>山)6年生<br>山)6年生<br>山)6年生<br>山)年末日<br>山)年末日<br>山)年末日<br>山)年末日                                                                                                    | *#                                                                                                    | 9数 第入                                                                                                    |                  |                                                                                                    |                  |         | 传感器                   | <del>采</del> 纲 | <u> </u> 義数                                                    | 据的                                                                                               | <mark>精確</mark>                                                                                                 | ····································· |
| 国政府有功会理論<br>国功学氏数<br>国共戦快差<br>正期期                                                                                                    | 新改5<br>显示和                                                                                                    | 改進<br>時成 <sup>1</sup>                                                                                                    |                  |                                                                                                    |                  |         |                       |                |                                                                |                                                                                                  |                                                                                                    |                                       |
| ①50時代は20世紀<br>②50時代20世紀<br>③50時代20世紀<br>③50時代20世紀<br>③50時代10世紀<br>③50時代10世紀<br>③50時代10世紀<br>③50時代10世紀<br>○50時代10世紀                                                                                                    | (双)<br>(1)<br>(1)<br>(1)<br>(1)<br>(1)<br>(1)<br>(1)<br>(1)<br>(1)<br>(1                                                       | 後重<br>構成 <sup>1</sup><br>改重<br>の13 SA                                                                                                    | 02               | H-55                                                                                                    |                  |         | 44.00                 | 50.8           | 苏志                                                             | 町 失効                                                                                             | 01 <sub>20</sub>                                                                                                |                                       |
| (1) 50可加加定电路<br>(1) 50可加定<br>(1) 40 年<br>(1) 40 年<br>(1) 40 + 10<br>(1) 40 + 10<br>(1) | 朝夜;<br>皇守村<br>中警;<br>日<br>日<br>日                                                                                               | (注意)<br>(注意)<br>(注意)<br>(注意)<br>(注意)<br>(注意)<br>(注意)<br>(注意)                                                                                                    | 0121             | HE<br>IC                                                                                                    |                  | 1000 C  | <b>16</b> /F          | (D) &          | 満辺の                                                            | म इ.ध                                                                                            | 01 <u>20</u>                                                                                                    | -                                     |
| <ul> <li>公式市政定律部</li> <li>公式市</li> <li>公式市</li> <li>公式市</li> <li>公式市</li> <li>公式市</li> <li>公式市</li> </ul>                                                                                                    | 朝夜;<br>皇が村<br>白香;<br>日<br>日<br>日<br>日<br>日<br>日<br>日<br>日<br>日<br>日<br>日<br>日<br>日<br>日<br>日<br>日<br>日<br>日<br>日               | <ul> <li>(7)通</li> <li>(7)通</li> <li>(7)回</li> <li>(7)回</li> <li>(7)回</li> <li>(7)回</li> <li>(7)回</li> <li>(7)回</li> <li>(7)回</li> <li>(7)回</li> <li>(7)回</li> <li>(7)回</li> <li>(7)回</li> <li>(7)回</li> <li>(7)回</li> <li>(7)回</li> <li>(7)回</li> <li>(7)回</li> <li>(7)回</li> <li>(7)回</li>     &lt;</ul> | <b>012)</b><br>2 | HE<br>C                                                                                                    | e<br>• 0.5       | 1 H # # | <b>新水</b><br>停井       | の構成            |                                                                | 时 失助<br>18<br>5 360                                                                              | 00 2<br>001 200                                                                                                 | <b>2</b>                              |
| <ul> <li>① 50時前加加量量</li> <li>① 50時前加量量</li> <li>① 50時前加量量</li> <li>① 50時前加量量</li> <li>① 50時前加量量</li> <li>① 50時前加量量</li> <li>① 50時前加量量</li> <li>○ 50時前加量量</li> <li>○ 50時前量</li> <li>○ 50時前加量</li> <li>○ 50時前加量&lt;</li></ul>                                                                                                    | (10)<br>第101章<br>第101章<br>第101章<br>月<br>日<br>日<br>日<br>日<br>日<br>日<br>日<br>日<br>日<br>日<br>日<br>日<br>日<br>日<br>日<br>日<br>日<br>日 | 改重<br>補成 1                                                                                                    | <b>03</b><br>2   | H46<br>(C )                                                                                                    | r 0.5            | \$1.72  | <b>職次</b><br>停井       | 調査不可           |                                                                | 府 失功<br>19<br>5 300<br>5                                                                         | 2<br>00 2<br>01 2                                                                                               | ¥                                     |
| 武道法原題     武道法原題     武道法原題     公共理由法     公共理由法                                                                                                    | 構度;<br>量が<br>音響;<br>正号<br>1<br>2                                                                                               | 改重<br>構成 1<br>の力3 S級<br>2 STOI                                                                                                    | 2                |                                                                                                    | 45<br>r 0.5<br>r |         | <b>編</b> 訳<br> 停井<br> | 調査不不           |                                                                | 相<br>5<br>5<br>5<br>5<br>5<br>5<br>5<br>5<br>5<br>5<br>5<br>5<br>5<br>5<br>5<br>5<br>5<br>5<br>5 | 2<br>2<br>00<br>2<br>2<br>01<br>2<br>10<br>10<br>10<br>10<br>10<br>10<br>10<br>10<br>10<br>10<br>10<br>10<br>10 | F                                     |
| 近 小田市 加加市 日本     山市 日本     山市                                                                                                    | 構成:<br>量が<br>単数:<br>日本<br>日<br>日<br>日<br>日<br>日<br>日<br>日<br>日<br>日<br>日<br>日<br>日<br>日<br>日<br>日<br>日<br>日<br>日               | 改重<br>構成<br>1<br>の 1<br>の 1<br>の 1<br>の 1<br>の 1<br>の 1<br>の 1                                                                                                    | 2                | ><br>><br>+<br>+<br>+<br>=<br>+<br>=<br>+<br>=<br>+<br>=<br>+<br>=<br>+<br>=<br>+<br>=<br>+<br>+<br>=<br>+<br>+<br>+<br>+<br>+<br>+<br>+<br>+<br>+<br>+<br>+<br>+<br>+ | e:<br>v 0.5<br>v | MH#25   | <b>編注</b><br>译并       | tauk<br>是不不不不不 | 時間<br>マー<br>マー<br>マー<br>マー<br>マー<br>マー<br>マー<br>マー<br>マー<br>マー | 相 <u>先</u> 3<br>18<br>5<br>5<br>5                                                                | 8<br>2<br>2<br>2<br>2<br>2<br>2<br>3<br>3<br>3<br>3<br>3<br>3<br>3<br>3<br>3<br>3<br>3<br>3<br>3                | F                                     |

#### 图 11 告警设置

最多可设置 5 个告警序列。可设置不同的告警值,如果设置上、下限(例如: 压力<0.5№a, ≥2 №a 时告警),需用两个告警序列。

"类型":告警类型,类型的含义如下。

- Ø 0或者空着不填:代表选择默认的模式,告警直接附着于传感器;
- Ø 1: 告警作为充分条件映射为上一级监测单元的告警;
- Ø 2:告警作为必要条件映射为上一级监测单元的告警。也就是说,如果将类型设置为 2,必须与平级的传感器下的所有同名称的类型 2 的告警器都处于告警状态,上级单元才会发出告警;
- Ø 4: 比较运算符将不起作用, 值为判断数据异常的最小最大范围。

"名称": 输入告警名称, 可以随意输入。

"比较"可选">"、"≥"、"<"、"≤"、"="5种方式。

"值": 输入数值。

"描述":输入告警描述信息,告警触发时显示的内容。

"**签收**":可选"是"、"不"。"是"表示告警触发后,需要用户签收, "不"表示不需要用户签收。

"持续时间":如果传感器持续告警时间大于这个时间,才发出告警。

"**失效时间**":如果告警时间已经超过了这个时间没有再次更新数据,这个告 警无效,不参与其他的运算。

设置完成后,按"写入数据库"保存设置。

注:通过模板建立的油井和传感器,油井将继承模板中的告警设置。

#### 3.4. 配置日报表计算

系统采集数据为实时数据。在生产数据及能耗分析中,需要对日总结数据(每日 生产数据汇总)进行分析,为此系统采用日总结表定时计算功能。该功能为报表中 日报表和高级功能中的能耗分析提供支持。该计算功能的设置分为:日总结表设 置、计算配置两个部分。

#### 3.4.1. 日总结表设置

该设置为日总结表进行数据库配置。具体方法:

选择"系统设置"菜单下"数据计算设置"中的"日总结表设置",如下图示。输入"服务器"、"数据库"、"用户名"、"密码"、"表名",选中"锁定"测试连接是否正确。成功"锁定""数据库设置"后,对"字段设置"表的字段信息进行"增加""编辑""删除"等。

| <ul> <li>● 図・2005年28月2日545 × 2008年 - 40/7年</li> <li>● 中国市場</li> <li>● 中国市場</li> <li>● 中</li></ul> | ③ codf)稱 - 已就进<br>t 系统设置 用户型录<br><b>格 日 <u>冬</u> 拾 泉 役</b><br>data 用户名 ngn<br>长度<br>1-HS/100) | 代数<br>代数<br>変码11<br>た符空<br>False 時<br>True 液引  | ・回●・回<br>表名[aystem_<br>描述<br>計算的部項目<br>正 | Ami 是确<br>daily []  | 否连接 |
|----------------------------------------------------------------------------------------------------|-----------------------------------------------------------------------------------------------|------------------------------------------------|------------------------------------------|---------------------|-----|
| 井田道也 創産業務 田未寿务 指 未 本成功能           数据库设置。<br>服务器 192.168.0.119         数据库 ngn_d           支援         第         第         1         1         1         1         1         1         1         1         1         1         1         1         1         1         1         1         1         1         1         1         1         1         1         1         1         1         1         1         1         1         1         1         1         1         1         1         1         1                                                                                                    | t 系统设置 用户包录<br><mark> 桃 白 是 结 素 役</mark><br>data 用户名 <sup>(</sup> ngn<br>长度<br>1-HS/100)      | Rbh<br>王<br>空码11<br>た符空<br>False 神行<br>True 液引 | 表名[aystem_<br>描述<br>计内部编译 册              | する<br>daily [<br>]除 |     |
| 女祖年设置。服务器 192 168 0.119 数据年 ngn_d      字段设置     # 字段名 美型     1 ID unique deallier 16     2 GTINE Antrine 5     3 YL Float 8     4 YL2 计算 YL*(     5 HS Float 8     1 NVM                                                                                                    | 据日恩结素设<br>data 用户名 <sup>l</sup> ngn<br>长度<br>1-HS/100)                                        | 至111<br>空1111<br>た許空<br>False 計計<br>True 読引    | 」表名 system_<br>描述<br>册<br>₽              | daily [             | Î Î |
| 数据库设置。服务器 192.168.0.119 数据库 ngn_d<br>字段设置<br># 字段名 美型<br>1 ID utiqueideatilies 56<br>2 GTIXE dureine 5<br>3 YL Float 8<br>4 YL2 计算 YL*(<br>5 HS Float 8                                                                                                    | data 用户名 ngn<br>长度<br>1-HS/100)                                                               | 宏码 11<br>允许空<br>False 研<br>True 液              | 表名 system_                               | daily [<br>]除       | 1   |
| 非 字段名 美型           1 ID         unquisidentifier 16           2 GTIME         daretime           3 YL         Float           4 YL2         计單 YL*()           5 HS         Float           6 DWM         Float                                                                                                    | 长庚<br>1-HS/100)                                                                               | 允许空<br>Fulse 袖中<br>False 时<br>True 液力          | 揚進<br>中内部第日<br>日<br>上                    | 除                   | *   |
| 1     ID     unquestentifier 16       2     GTEME     duretime     \$       3     YL     Float     \$       4     YL2     it ML     YL*((       5     HS     Float     \$       6     DVDM     Float     \$                                                                                                    | 1-HS/100)                                                                                     | Fulse 抽竹<br>Fulse 竹竹<br>True 液力                | 中内部编码 册                                  | 除                   |     |
| 2         GTIME         datesine         5           3         YL         Float         8           4         YL2         1†WF         YL*()           5         HS         Float         8           6         DVM         Float         8                                                                                                    | 1-HS/100)                                                                                     | False 时间<br>True 液力                            | i li li li li li li li li li li li li li |                     |     |
| 3         YL         Float         8           4         YL2         1/10/1         YL*(           5         HS         Float         8           6         DYM         Float         8                                                                                                    | 1-HS/100)                                                                                     | True 液力                                        | Ł                                        | e                   |     |
| 4 YL2 itW YL*()<br>5 HS Float 8<br>6 DVM Float 8                                                                                                    | 1-HS/100)                                                                                     |                                                |                                          |                     |     |
| 5 HS Float 8                                                                                                    |                                                                                               |                                                | £ 9                                      | 668 (899)           | -   |
| 6 DVM Elect 9                                                                                                    |                                                                                               | 修改                                             | ເ ສ                                      | kit (68             |     |
| 6 1/151 FISHE 0                                                                                                    |                                                                                               |                                                | क 🖉                                      | lat 1003            |     |
| CC Float §                                                                                                    |                                                                                               |                                                | ~ *                                      | MF 2019             |     |
| 添加 CCH Float 8                                                                                                    |                                                                                               | Ince att                                       | e e                                      | WE HER              |     |
| HY Float 8                                                                                                    |                                                                                               | True EL                                        | E S                                      | NE MIR              |     |
| TY Float 8                                                                                                    |                                                                                               | True 素5                                        | Ξ 🖇                                      | ME HIS              |     |
| 11 YY Float 8                                                                                                    |                                                                                               | True 袖J                                        | E 1                                      | ME MIR              |     |
| 12 ZDFH Float 8                                                                                                    |                                                                                               | True 👫                                         | 大负荷                                      | WE #89              | ×   |

图 **12** 日总结表设置

#### 3.4.2. 计算配置

"日总结"表创建后,根据实际需要对日报表的显示、计算公式等进行配置。 满足用户个性化需要。

选择"系统设置"菜单下"数据计算设置"中的"计算配置",如下图。

| C e=500 | <b>NOR</b> IN C | (系統 - )       | lindo   | rs Internet      | Explorer | 8          |        |          |            |               |        |          |               |      |          |
|---------|-----------------|---------------|---------|------------------|----------|------------|--------|----------|------------|---------------|--------|----------|---------------|------|----------|
| 00      | - 10 h          | ttp://192.    | 168.0.2 | 34/tradition/    |          |            |        |          |            |               | × 67   | x Ba     |               |      | P .      |
| 文件 (12) | (明操(定)          | 查看仪           | 收藏2     | EW INC           | 帮助议      |            |        |          | _          |               |        |          |               |      |          |
| * *     | 88 - 8          | a20013        | 星生物     | 坡 × 🕑            | 03前前 - 6 | ()+42      | 0085   | ¥ - 已发   | iž.        | -             | 9      | · 🖾 · 1  | + * E)        | 页面的。 | INO.     |
| 11 (2)  | 并位证临            | 1.53          | 210     | 田田市市新            | 振表       | 凝結功能       | 原质设置   | 用戶       | <b>洗</b> 畳 | 相同            |        |          | (             | 专家论哲 | 告罄信息     |
|         |                 |               |         |                  | 教言       | 居日晨        | 结计     | 1.       | 12 1       | 2             |        |          |               |      | 1        |
|         |                 |               |         |                  |          |            | 16 11  |          |            |               |        |          |               |      |          |
|         | 计算时间            | 印设置           | -       |                  |          | anaraa xaa |        | -        |            |               |        |          |               |      |          |
|         | 开放<br>字段(计)     | 81十昇町 <br>順设置 | 町:毎大    | 10 10            |          | 教授新聞之間由    | 川剛, 年大 |          | #          |               |        |          |               |      |          |
|         |                 | 空間            | 迷刑      | 11 W al          |          |            |        |          | 字          | E et :        |        |          | and the local |      |          |
|         | 1               | 液量            | Float   | 取默认值             | 清空       |            | 法择     | 清空       | 段:         | 816           | 款:     | 来待愿者     | 井式 マ          |      |          |
|         | 2               | 含水            | Float   | 取默认值             |          |            | 改将     | 清空       | 描述         | 指定目标传感机       | 4、计算当  | 新闻期内多    | 2             |      |          |
|         | 3               | 动液面           | Float   | 取默认值             | 动液面      |            | 选择     | 清空       | 12:        | and all       |        |          | 1             |      |          |
|         | 4               | 冲衣            | Float   | <b>水</b> 位<br>均值 | 冲次       |            | 选择     | 清空       | 30-30      | (279-pe<br>金融 |        | 教授家      |               |      |          |
|         | 5               | 沖程            | Float   | 示功图求冲            | 2        |            | 法择     | 清空       | 目標         | 新使感器          | 日庄     | 3X JOIN  | ~             |      |          |
|         |                 |               |         | 住                | THE PAR  |            | -      | 1.0      |            |               | -      |          |               |      |          |
|         |                 | *             |         | Tredah 1 De      | *0       |            | 12534  | T FI     |            |               |        |          |               |      |          |
|         | 7               | 要性            | Float   | 取款认值<br>求债能解亚    | 書店       |            | 2534   | mr.      |            |               |        |          |               |      |          |
|         | 8               | 油压            |         | + + <b>▽</b>     |          |            | 法择     | 清空       |            |               |        |          |               |      |          |
|         | 9               | 最大负荷          | 3       | 匹作               | 大贞有      | R.         | 法择     | 清空       |            |               |        |          |               |      |          |
|         | 10              | 最小负           | Float   | 水世感番半            | 最小份有     | thr.       | 法权     | ·<br>清守。 |            |               |        |          |               |      |          |
|         | S               | AT .          |         | 35746            | 41241    |            |        | 0        |            |               |        | 更新       |               |      |          |
| 光成      |                 |               | _       |                  |          |            |        |          |            | 10            | 11.1.3 | Te G Ist | ermat         |      | * 1001 * |

#### 图 13 日总结计算设置

开始计算时间: 日总结计算程序每天启动计算的时间;

**数据起始时间**:选择数据开始时间,如7点,则表示在从昨天7点开始到今天 7点为止的时间区间内,所产生的数据,被日总结计算程序认知为一天的数据。

字段计算设置表中列出"日总结表设置"中创建的字段,可以对这些字段进行 计算配置。点击"选择",在右侧将显示该字段的详细参数,根据需要修改后,点 击"更新",保存修改。如果该字段不需要计算,可以选择"清空"。

4. 数据查询

#### 4.1. 图形数据查询

#### 4.1.1. 全部井位查询

"井站设置"中正确配置了管理组、油井的"缩略图"和"图像文件",并准确的配置"坐标",在"全部井位巡检"中将以地图形式形象的查看个检测点的位置和工作状态。

方法: 点击"井位巡检"菜单下的"全部井位巡检",如下图。

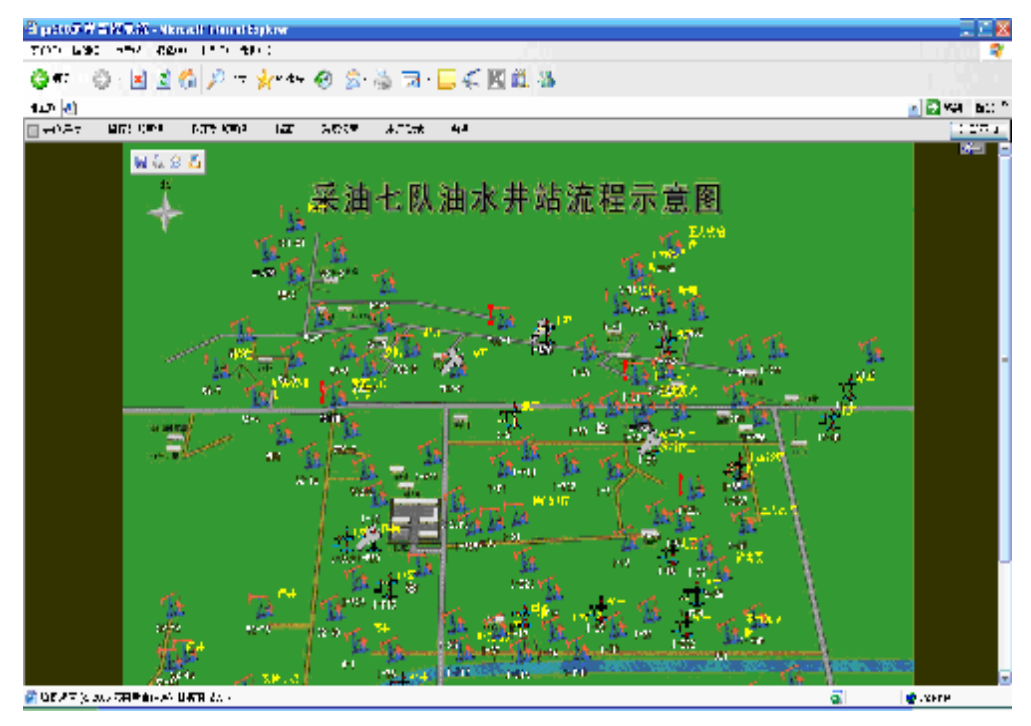

图 14 全部井位查询

Ø 监测点图标是活动的:表示被监测设备正常运行。如抽油机为运行的,

电泵井有液体流动等。

- Ø 检测点图标静止:表示该设备停止工作。
- Ø 检测点图标有红感叹号:表示该设备有数据超限告警。
- Ø 检测点图片有扳手图形:表示该设备处于维修状态。

双击监测点图标,显示该监测点的详细数据。

#### 4.1.2. 单井数据查询

点击"井位巡检"菜单下的"单井数据巡检",在弹出框中选择相应的监测 点。

单井查询可查看该监测点的全部数据资料及曲线,包括油井的示功图、电流 图、电压、电流、压力、冲次、负荷等信息,如下图所示:

| C 20600000000000000000000000000000000000 | ndowo Internet     | Explorer                                                                                                    |       |   |                       | 💶 🖻 🔀    |
|------------------------------------------|--------------------|----------------------------------------------------------------------------------------------------|-------|---|-----------------------|----------|
| G 🕞 🗣 🗿 Etty://192.102                   | 5.0.119/1radition/ |                                                                                                    |       |   | 💌 🖅 🗙 14803 South     | 2.       |
| 文件(1) 編輯(1) 査看(1) 相                      | (1) 具工 (1) 夫婦の     | 新済())                                                                                                    |       |   |                       |          |
|                                          |                    |                                                                                                    |       |   | 🔄 • 📾 • 🚔 • 🔂 A00 (2) | · OILO·  |
| 日 井拉赵柏 脸短阶景                              | 副表数据 报             | 表 系统设备 用户                                                                                                    | 善子 相助 |   |                       | 音響信息     |
| #X.ft                                    | 井号: 3              | 2768<br>1.02.57<br>1.02.57 |       |   |                       |          |
|                                          | 221                | 「<br>第<br>一<br>天人                                                                                                    | 17.6  | A | 01.9 Å                |          |
| 章权所有 (c) 2005 济南新古的纪纪                    | 医测控有限会员            |                                                                                                    |       | F | 📑 😝 Internet          | 1,100% + |

图 15 单井巡检

按界面右上角的箭头 医三返回上一级界面,

按各个传感器右上角的小箭头3,将显示如下菜单。

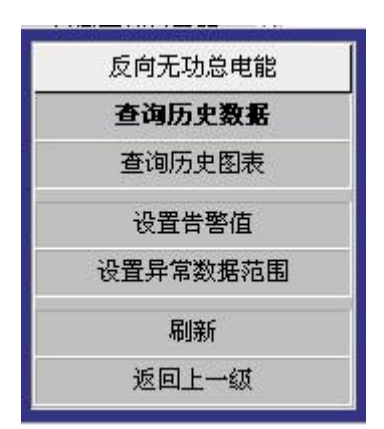

图 16 菜单

选择的"查询历史信息",查询该传感器的历史数据,如图 17。可以输入需要 查询的日期或时间范围,点击"搜索",查看任何历史时间的数据;选择"查询历 史图表"以曲线的形式显示该传感器的历史数据,可以显示任何时间段的数据曲 线。

| · · ·                  | Metp.    | //192.108         | 0. 119 | /tred  | 1.10    |        |             |          |                |               |               | - ++ *     | DADADE DAS  | a (la)      | 1            |
|------------------------|----------|-------------------|--------|--------|---------|--------|-------------|----------|----------------|---------------|---------------|------------|-------------|-------------|--------------|
| 11 (c) (246)           | E (J)    | 春(j) 《<br>1111日平然 | 977.C  | 6) 1   | CH4 (T) | 相助(内)  |             |          |                |               |               | ∰ • 6      |             | in α        | © IR ©       |
| +12.1545               | Sit      | E AL M            | 田田     | n.     | i£      | 表      | ******      | 1. MP81  | e 18.85        | -             |               |            |             |             | 古智道          |
| 文件                     |          |                   |        |        |         | S ette | ŋ. 200      | 18 年 9 月 | 38             | 000           | 开始接来          |            |             |             | 曾涵儀式         |
|                        |          |                   |        |        |         | Я      | <b>R油</b> 二 | IX.3     | 32768 .        | 数据报           | 表             |            |             |             |              |
| 序<br>84 时间             | 되어려<br>같 | 上用电<br>量          | 與王     | ¥E.    | 市法は平均   | 电脑平    | 电池平<br>均    | 上冲程电流从   | 上沖程並2028<br>量大 | 下沪程电流)。<br>是大 | 下:件程电流B<br>最大 | 平均功率<br>因数 | 王向无功自<br>电能 | 反可无边皇<br>由建 | 后向有15日<br>电路 |
| 1 2008-9-3             | 无人       | 292, 190          | D. 155 | 0. 291 | TB. 3   | 17.2   | 77.D        | 98. B    | 95.4           | 90.2          | 91.1          | 0.92       | 13,050      | 6,630       | 870          |
| 2 2008-9-3<br>17:00:21 | 无人       | 298, 196          | D. B.O | 0.952  | 15.5    | 18.5   | 77.B        | 93.4     | 100.5          | 91.8          | 90.9          | 0.91       | 13,050      | 6,650       | 870          |
| 3 2008-8-3             | 无人       | 292, 190          | D. 155 | 0. 190 | 15. S   | 15.5   | 75.3        | 101.1    | 103 2          | 90.6          | 90.5          | 0.90       | 13,050      | 6,630       | 670          |
| 42009-0-3              | 无人       | 288, 190          | 0. 142 | 0. 641 | T8. T   | 15.9   | 75.1        | 92.5     | 98.5           | 90.8          | 90.1          | 0.88       | 13,050      | 6,630       | 870          |
| e 2008-9-3<br>16:59:57 | 无人       | 398, 100          | 0. 734 | 0. 899 | T5. T   | 17.0   | 75.4        | 305.6    | 103.0          | 93.0          | 90.5          | 0.91       | 13,050      | 6,630       | 670          |
| e 2009-9-3<br>16:52:41 | X.X.     | 298, 190          | D. T.T | 0. 890 | 15. T   | TH.L   | 77.6        | 95.3     | 97.4           | 92.0          | 92.5          | 0.90       | 13,050      | 6,600       | ere          |
| y 2009-0-3             | 无人       | 298, 198          | 0.128  | 0. 541 | 15.3    | 19.3   | YY.5        | 91.6     | 100.1          | 91.0          | 90.6          | 0.90       | 13,060      | 6,630       | B/U          |
| 8 2000 9 0             | 无人       | 266, 190          | 0. 129 | 0. 695 | 17.1    | T*.0   | 75.T        | 102.4    | 95.6           | 92.4          | 90.6          | 0.89       | 13,050      | 6,600       | 870          |
| 9 2008-9-3             | 无人       | 296, 190          | 0.8.5  | 0. 605 | 15.8    | 17.9   | 76.8        | 93.2     | 101.6          | 91.1          | 91.4          | 0.99       | 13,050      | 6,630       | 870          |
| 10 2008-9-3            | 无人       | 296, 190          | 0. 1%  | 0. 504 | T6. D   | TH.2   | 77.9        | 97.0     | 98.7           | 91.4          | 92. T         | 0.90       | 13,050      | 6,600       | 870          |
| 11 2008-9-3            | 无人       | 266, 190          | 0. 125 | 0. 654 | 15. B   | TH.L   | 79.5        | 104.4    | 98.8           | 90.3          | 92.4          | 0.91       | 13,050      | 6,630       | 670          |
| 12 2008-9-3            | 无人       | 296, 190          | 0. 143 | D. E49 | 11.2    | 1".5   | 75.6        | 102.9    | 99.9           | 92.6          | 92.5          | 0.90       | 13,050      | 6,630       | 870          |
| 13 2008-9-3            | 无人       | 296, 190          | 0. 129 | 0. 649 | 16.1    | 1*.6   | 77.6        | 100.0    | 9T. L          | 90.0          | 90. T         | 0.89       | 13.050      | 6,630       | 670          |
| 14 2008-9-3            | 无人       | 266, 190          | 0. 191 | 0.682  | T6.6    | T*.0   | 76.2        | 101.9    | 93.6           | 91.2          | 92.2          | 0.91       | 13,050      | 6.630       | 870          |

图 17 历史数据

# 4.2. 列表数据查询

列表数据查询提供了"当前数据查询"、"历史数据查询"、"故障列表查 询"等数据查询方式。

#### 4.2.1. 当前数据查询

单击"监测数据查询",在下拉菜单中选择"当前数据",可显示系统中所有

监测点当前的数据列表。

|     |                  | addings - U.S.       |       |        |             | - are pro- |       |                                                                                                    |       |            |                     |                      |                     | 1000                | 1.201        |                   | P                   |                  |
|-----|------------------|----------------------|-------|--------|-------------|------------|-------|----------------------------------------------------------------------------------------------------|-------|------------|---------------------|----------------------|---------------------|---------------------|--------------|-------------------|---------------------|------------------|
| 2   | ⊖. • 161 P       | ntg: 77192.18        | 8.0.  | 119/41 | edition/    |            |       |                                                                                                    |       |            |                     |                      |                     | * **                | XIII         | DUI Search        | -                   |                  |
| :## | (2) 編輯(2)        | <b>査</b> 看(F)        | 87    | 关(4)   | 工具(1)       | 有約 ()      | Ø     |                                                                                                    |       |            |                     |                      |                     |                     |              |                   |                     |                  |
| 1   | 🕅 🔏 a.50         | 0运程密控系统              | E)    |        |             |            |       |                                                                                                    |       |            |                     |                      |                     | <u>.</u>            | 0            |                   | (BB) •              | JIRW -           |
| I   | 并值送检             | 监控教师                 | 0     | 熱敷機    | #           | 表          | 茶坊:   | 2番                                                                                                    | 用户登   | Pł.        | 有助                  |                      |                     |                     |              |                   |                     | 音警信              |
|     |                  |                      |       |        |             |            |       | ž                                                                                                    | 则记    | 代采         | 油图                  | 认                    |                     |                     |              | ŦĨ                | ED                  | 逐回上课             |
| -   | 名称               | \$6.                 |       |        | A. Carrent  |            | 秋斎    | 8                                                                                                    | 11    |            | (00) m              |                      | 出口に留留               | (千朝)                |              | 入口透量              | (m3/1)              | 波面(米)            |
| 1   | 计量站1             |                      | . 20  | 06-1-8 | 14:06:35    |            | 200   | 2                                                                                                    |       |            | -                   |                      |                     |                     |              |                   | -                   |                  |
| 2   | 11最第52<br>14月213 | -                    | 20    | 06-9-3 | 17:02:49    | -          | _     |                                                                                                    |       | _          | 37.00               |                      |                     | 3, 99               |              |                   | 220.00              | 19.00            |
| 4   | 计最快4             | 20                   | 20    | 06-9-3 | 17:02:46    |            | -     |                                                                                                    |       |            | 31.00               |                      |                     | 3.70                |              |                   | 2210.00             | 45.0             |
| 6   | 计最多45            |                      | 20    | 08-9-3 | 17:02:47    |            |       | -                                                                                                    |       | -          | 37.00               |                      |                     | 2.33                |              |                   | 220.00              | 18.0             |
| 6   | 计量站的             |                      | 20    | 06-9-3 | 17:02:47    |            |       |                                                                                                    |       |            | 37.00               |                      |                     | 2.65                |              |                   | 221.00              | 35. D            |
| 7   | 计最强?             |                      | 20    | 06-9-3 | 17:02:47    |            |       | in the second second se | -     |            | 36.00               |                      |                     | 3.29                |              |                   | 221.00              | 22.0             |
| 8   | 8                | en a                 | 10.00 | 大紅外    | 三用电量<br>0m0 | EE<br>Mpa) | Wpa)  | 市均                                                                                                    | 平均(人) | 明知二 子均 (人) | 上內理吧<br>運動量支<br>(A) | 上3年程电<br>流出量大<br>(0) | 行件程电<br>或人最大<br>(k) | 1件程度<br>直接最大<br>(A) | 平均功<br>率回数   | 並成无功量<br>地貌 0.000 | 原則元功<br>会电磁<br>0810 | 近时制动员<br>电影 Gatt |
| 14  | st               | 1008-9-3             |       | 无人     | 70, 290     | 0.620      | 0.959 | 76.8                                                                                                    | 78.0  | 75.0       | 99. T               | 99.6                 | 91.0                | 91. 9               | 0.90         | 2, 610            | 6, 630              | 19, 740          |
| ta  | s402             | 2008-9-3<br>17:03:15 |       | 无人     | 370, 290    | 0. 163     | 0.920 | 76.4                                                                                                    | 76.5  | 75.6       | 99.0                | 92.6                 | 62.2                | 91.0                | 0.91         | 5, 610            | 6, 690              | 49, 740          |
| 1.4 | st03             | 2008-9-3<br>17:03:15 |       | 无人     | 37, 190     | 0.579      | 0.855 | 75.9                                                                                                    | 76.5  | 78.0       | 104.1               | 91.9                 | 91.7                | 91. 1               | D. 87        | <b>8</b> , 170    | 6, 660              | 7, 74            |
| ta  | st04             | 2008-9-3             |       | 无人     | 157, 250    | d. 945     | 0.460 | 77.4                                                                                                    | 78.1  | 77.4       | 104.5               | 25.6                 | 90 1                | SE 4                | 0.68         | 270               | 6, 600              | 4, 740           |
| 14  | s405             | 17:03:16             |       | 无人     | \$87, 290   | 0.865      | 0.636 | 76.4                                                                                                    | 78.4  | 77.1       | 100.9               | 94.9                 | 91.0                | 91. 9               | 0.87         | 870               | 6, 600              | 94, T4(          |
| te  | x406             | 2009-9-3<br>17:03:48 |       | 无人     | 193, 290    | 0,609      | 0.955 | 77.2                                                                                                    | 76.4  | 78.4       | 95.5                | 101.5                | 82.2                | 91, 4               | 0,89         | 6, 510            | 6, 660              | 5,00             |
| te  | e till T         | 2008-9-3<br>17:03:25 |       | 无人     | 196, 590    | 0.376      | 0.505 | 75.1                                                                                                    | 71.8  | 75. B      | 93.1                | 103.2                | 91. a               | SD 1                | D. 89        | 6, 990            | 6, 630              | 3, 54            |
| te  | st08             | 17:03:26             |       | 无人     | 706, 590    | 0.510      | 0.655 | 76.9                                                                                                    | 75.5  | 78.3       | 93.5                | 101.7                | 90.1                | 82.7                | 0.92         | 66, 990           | 6,600               | 333, 54          |
| te  | st09             | 17:03:26             |       | 无人     | 290, 590    | 0.603      | 0.350 | 75.B                                                                                                    | 75.1  | 76.3       | 96.9                | 93.7                 | 82.5                | 81. L               | 0.92         | 78, 990           | 6, 660              | 3, 540           |
| 1.0 | st10             | 2008-9-3             |       | 无人     | 256, 110    | 0.466      | 1.013 | 75.2                                                                                                    | 75.0  | 75.5       | 90.2                | 100.9                | 9E.7                | SE. 5               | 0.65         | 7,890             | 6, 630              | 35, 45           |
| -   | C Intr           |                      |       |        |             | 100        |       |                                                                                                    | 0.4   |            |                     | contract.            |                     |                     | Long star is | ed.               |                     |                  |

图 18 当前数据查询

双击某一设备单个传感器所在的数据,页面则可显示该传感器的当日数据列 表。输入时间范围,点击"搜索",可显示该时间范围内该传感器历史数据列表。

| B 历史数据 | - 國東对訪福   |                   |                |                    |           |   |
|--------|-----------|-------------------|----------------|--------------------|-----------|---|
| 源文件    | <u></u>   | 《时间, 2008年9月3     | H \cdots 🛛 🔍 🗖 | 开始投资               | 普通模式      |   |
|        | 采油二       | 区,测试采油队,          | test . 🗵 🖽     | 、数据报               | 表         | ^ |
| 序号     | ß         | pit               |                | 圓版                 | 状态        |   |
|        | 1         | 2008-9-3 17:03:05 |                | 0.063.07**         |           |   |
|        |           | 2008-9-3 17:02:55 |                | 0. 565 Mp-s        |           |   |
|        | 3         | 2008-9-3 17:02:45 |                | 0. 553 Mps         |           |   |
|        | 4         | 2008-9-3 17:02:35 |                | 0. 615 Mp-4        |           |   |
|        | 5         | 2008-9-3 17:02:25 |                | 0. 657 Mps         |           |   |
|        | 6         | 2006-9-3 17:02:15 |                | 0. 643 Mps         |           |   |
|        | 1         | 2008-9-3 17:02:05 |                | 0. S68 Mpm         |           |   |
|        | 0         | 2006-9-3 17:01:55 |                | 0. 629 Mp-6        |           |   |
|        | 9         | 2008-9-3 17:01:45 |                | 0. 6T3 Hpm         |           |   |
|        | 10        | 2006-9-3 17:01:35 |                | 0.701.#pa          |           |   |
|        | 11        | 2008-9-3 17:01:25 |                | 0.664 Mps          |           |   |
|        | 12        | 2006-9-3 17:01:15 |                | 0. 592 MpA         |           |   |
|        | 13        | 2008-9-3 17:01:05 |                | 0. 623 Mpm         |           |   |
|        | 14        | 2006-9-3 17:00:55 |                | 0.630 Mph          |           |   |
|        | 15        | 2008-9-3 17:00:45 |                | 0. 594 Mps         |           |   |
|        | 16        | 2008-9-3 17:00:35 |                | 0. 665 Np-6        |           |   |
|        | 17        | 2008-9-3 17:00:25 |                | 0.620 Mps          |           |   |
|        | 81        | 2008-9-3 17:00:15 |                | 0.670 894          |           |   |
| 6 V    | 19        | 2008-9-3 17:00:05 |                | 0. 693 <b>8</b> 24 |           |   |
| 600    | Warg met. | C #2015 C #5000   | 101 - No.      | C) X78             | GIEOGash. | - |

#### 图 19 传感器历史数据

数据列表中,若某个传感器数据显示为红色,表示该数据超过设定的告警范围,即红色为告警。历史数据中超值的数据均为红色。红外传感器数据,在无目标时为"**1**",有目标时数值会增加,数据达到预先设置值(如**5**)即发出告警。

点击"图表"可以切换到图表显示模式,再点击"列表"切换回列表模式。

#### 4.2.2. 历史数据查询

单击"监测数据",在下拉菜单中选择"历史数据",在弹出对话框中选择井 号,点击"确定",进入如下界面。输入时间范围可查询该油井该段时间的数据。

| enfilligitettettettettettettettettettettettettet | 216 - V      | indows In    | terne     | Imple         | CER .     |              |             |              |             |             |             |             |             |
|--------------------------------------------------|--------------|--------------|-----------|---------------|-----------|--------------|-------------|--------------|-------------|-------------|-------------|-------------|-------------|
| . ebe                                            | 2.008.0      | 68.0.115/tr  | edition/  |               |           |              |             |              |             | - fg 34     | LADIE IS    | aist.       | <b>F</b>    |
| (1) SHIE (1) P                                   | 截者(0)        | 积税未(k)       | LAT       | <b>8.0</b> 00 | с.        |              |             |              |             |             |             |             | 10 M        |
| 🎸 🛞 p.2006                                       | ill lister # | 45           |           |               |           |              |             |              |             | 位,日         | a           | 回知産の        | · OIA@      |
| <b>井在北西</b> 8                                    | 出作家長         | Bess &       | 8 - A     | 8. 唐          | 派统会       | 費 用戶筆        | 法 相同        | £            |             |             |             |             | 「古聖」        |
| 文件                                               |              |              | 0         | ) [] 버        | 间, 20     | 138年9月       | 4 B         | 000          | 开始被         |             |             |             | 普通模式        |
|                                                  |              |              | 采泊        | ŧ⊐⊵           | ζ.į       | 则试采注         | 衂.          | est04        | . 数据:       | 报表          |             |             |             |
| ·<br>북 비례 近<br>近                                 | 自用度          | ee se        | 走流/平<br>力 | 电泡1平<br>均     | 电变:平<br>均 | 上沪程电波1<br>最大 | 上冲程成初<br>最大 | 下許編目演』<br>最大 | 下冲程或和<br>最大 | 平式15年日<br>慶 | 正向无法日<br>电报 | 反向无动自<br>电磁 | 兵的有功总<br>电报 |
| 1 14 19:30 主人                                    | .57, 290     | 1.048 1.415  | 15.2      | 77.9          | 16.8      | 104.6        | 92.4        | 92.3         | 80.0        | £.92        | 170         | 6,000       | 4,740       |
| 14 19:20 无人                                      | 37, 290      | 1.929 0.350  | 75.0      | 15.3          | T.T       | 95.1         | 99.4        | 20.1         | 82.3        | 85.3        | 270         | 6,630       | 4,740       |
| o 14 19:0 无人                                     | :57, 290     | 8.909 C. 270 | 75.0      | 17.4          | 17. j     | 94.1         | 101.9       | 92. Z        | 81.0        | 6.94        | 270         | 6,000       | 4,740       |
| 4 2000 9 4 E.C.                                  | .57. 290     | 1.91* (. 456 | 15.7      | 15.T          | 17.9      | 104          | 101.0       | 91. :        | ¥2.9        | 69.3        | 270         | 6.660       | 4.740       |
| 5 2009-9-4 LA                                    | .87, 290     | 8.872 C. 382 | 78.7      | T7.D          | 79.1      | 109.1        | 82.6        | 92. Z        | 82.D        | 66.3        | zro         | 6,800       | 4,740       |
| 6 1000-0-4 EA                                    | .97, 290     | 1.061 C.405  | 15.0      | 17.0          | 77.3      | 91.5         | 95.0        | 90.5         | 10.1        | 1.07        | 270         | 5,660       | 4,740       |
| 14.19:30 无人                                      | 57, 290      | 1.678 1.422  | 17.4      | TS.8          | 16.3      | 1D4.8        | 80.2        | 91.4         | 11.4        | 85.3        | 270         | 6,650       | 4,740       |
| 2003-9-4 (0:1) P                                 | :57, 990     | 8.9131.425   | 15.2      | 12.0          | 16.6      | 105.T        | 83.0        | 92.1         | ¥2.0        | 6.42        | 270         | 6,660       | 4,7-0       |
| 2009-9-4 主人                                      | .57. 290     | 1.832 (.416  | 1".9      | 13.3          | 16.4      | 101.2        | 104.8       | 91.3         | 80.3        | 0.09        | 270         | 6.630       | 4,740       |
| 2009-9-4 LA                                      | .87, 290     | 8.066 C. 3TE | 78.0      | 17.1          | TF.4      | 93.8         | 80.6        | 90.*         | 82.5        | £.90        | zro         | 5,630       | 4,740       |
| 12008-5-4 无人                                     | .57, 290     | 8.946 0.385  | T".0      | 75.0          | 18.0      | 108.6        | 104. 3      | 92.2         | 10.8        | 0.91        | 270         | 6,660       | 4,740       |
| 2008-9-4 1030.0                                  | :57, 290     | 1.811 C.422  | 17.9      | 17.3          | 77.2      | 2.66         | 83.9        | 92.6         | 11.5        | £.92        | 270         | 6,630       | 4,74D       |
| 2008-9-4 无人<br>14.17:30 无人                       | 157, 290     | 8.91: 0.46   | 11.9      | 17. R         | 16.3      | 104.4        | 109.7       | 92.1         | 9.06        | 09.3        | 270         | 6,630       | 4,7-0       |
| 4 <sup>2009-9-4</sup> 北人                         | .97. 290     | 1.854 C. 41E | 18.9      | 17.4          | 16.1      | 100.2        | 102.8       | 92.1         | 10.T        | 6.92        | 270         | 6.600       | 4.740       |
| NT (.) 2005 (5)                                  | 27 2 19 1    | NACE TO B    | int.      |               |           |              |             |              | 1.570       | 112         | Internet.   | 2           | \$ 100K     |

图 20 历史数据

## 4.2.3. 故障列表查询

点击"故障列表查询"将弹出区域选择对话框,选择查询的管理区,显示如下 界面,

|               |       | 0 0                                   | - us          | 1.0 4          |           | and the second second se |
|---------------|-------|---------------------------------------|---------------|----------------|-----------|----------------------------------------------------------------------------------------------------|
| 1日11(4)       |       | -                                     |               |                |           | H 🖬 WRI 1991                                                                                                    |
| THORN REPRESE | 5.965 | · · · · · · · · · · · · · · · · · · · | A-2# 5        | TRAS - ARAB RS | ANGLE AND | C 494                                                                                                    |
|               | 1041  | 8 19 21                               | <b>油井</b> 匾控制 | <b>日</b> 警列表   | 110       |                                                                                                    |
|               | 80    |                                       | 5803          | 5846           | 90.       |                                                                                                    |
|               | 1     | <b>老H-</b> 信平23                       | 10.00         | #3.            |           |                                                                                                    |
|               |       |                                       | 18.18.25      | <b>#68</b> #   | 110000000 |                                                                                                    |
|               | 1     | 404-18-11                             | 10.06.00      | Watateo        | MOEC-NE   |                                                                                                    |
|               |       |                                       | 10.17.00      | 19.67          |           |                                                                                                    |
|               |       |                                       | 18-71-59      | REAT:#8        |           |                                                                                                    |
|               |       | 1                                     | 10.11.00      | 电振动管           |           |                                                                                                    |
|               | 1.24  | 84-870                                | 0.11.59       | <b>\$</b> .),  | ANNA25P   |                                                                                                    |
|               |       |                                       | 18.11.18      | 中山:宇宙          |           |                                                                                                    |
|               |       |                                       | 28.17.08      | 电电子上标单         |           |                                                                                                    |
|               |       |                                       | 18.11.59      | 2078           |           |                                                                                                    |
|               |       |                                       | 10.11.100     | 为资助大赦策         |           |                                                                                                    |
|               |       | - 新54-勝平15                            |               |                |           |                                                                                                    |
|               | 1     | 他in-B平in                              |               |                |           |                                                                                                    |
|               |       | 表14-平007                              |               |                |           |                                                                                                    |
|               | 1     | Ster Was                              |               |                |           |                                                                                                    |
|               |       |                                       | 10.17.10      | 建品牌等           |           |                                                                                                    |
|               |       |                                       | 110.71.00     | 18397          |           |                                                                                                    |

#### 图 21 故障列表查询

该页面将显示该管理区内当前故障列表。页面定时刷新,以保证数据的时效性 和准确性。

#### 4.3. 图表数据查询

用户可以查询"示功图"、"电流图"、"功率图"、"历史曲线查询"等二 维图像。

**示功图:**单击"图表数据"中的"示功图",选择管理组,可以查看该管理组 下所有油井的示功图,界面如下。

| 在 golf (1) 19 19 19 19 19 19 19 19 19 19 19 19 19                   | fatemet Explanat |                  |          |                                         | 1102 111                                                                                                    |                 |
|---------------------------------------------------------------------|------------------|------------------|----------|-----------------------------------------|----------------------------------------------------------------------------------------------------|-----------------|
| 😋 😳 🖛 🗶 king (/180-565.0.119/)                                      | le să li mj      |                  |          |                                         | 🖌 🐙 😹 (Suthan Source)                                                                                                    | - Pr            |
| 文件 10 编辑 12 重备 10 收集先 10                                            | 工具の報告ン           |                  |          |                                         |                                                                                                    |                 |
| 😤 🖗 🗯 g2002.519 2014 20                                             |                  |                  |          |                                         | ·····································                                                                                                    | BO · () IAO · " |
| II ACCE SEDS BAS                                                    | 后 新典 外田          | 法置 特并报单          | 450      |                                         |                                                                                                    | 清整化态            |
|                                                                     |                  | 油井2              | 动图       |                                         |                                                                                                    | <u>. 11 %</u>   |
| 数百<br>2<br>2<br>2<br>2<br>2<br>2<br>2<br>2<br>2<br>2<br>2<br>2<br>2 |                  | ● 単単単位: ● 目式の(1) |          |                                         | #2010年に 例えた単込、<br>井 モー tautor<br>Extrine L-4.00 +<br>Straine 1:6 / cine<br>taught 2:5 / cine<br>taught 2:5 / cine<br>#2010年2:5 / cine<br>#2010年2:6 / cine<br>#2010年2:6 / cine<br>#2010F2:6 / |                 |
|                                                                     | Hanna Plan D     | (大型宗) 一般な        | <b>E</b> | ana ana ana ana ana ana ana ana ana ana | 「「「「「「「「」」                                                                                                    | Y               |
| eria w 198 kantradikana                                             | 124<br>1         |                  | 5        | and the second                          | 👍 😁 Internet                                                                                                    | PL 3008 ·       |

图 22 示功图

点击"放大显示"将放大显示该示功图。

点击"更改"将显示历史数据对话框。在该对话框中,看以查询该油井任意日期的示功图。

功率图:单击"图表数据"中的"功率图"进入如下界面。

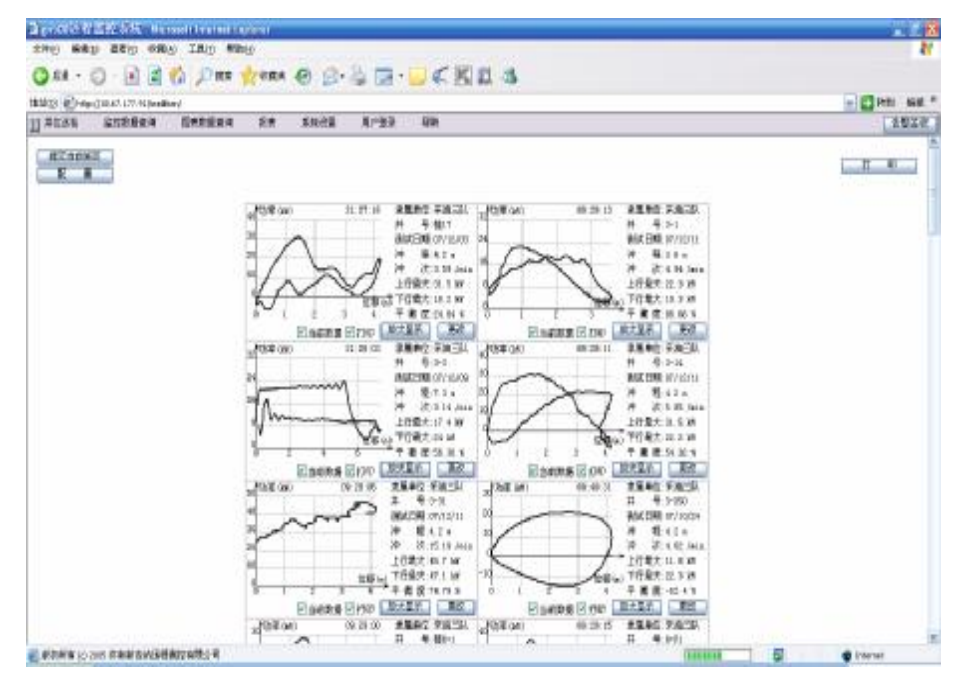

图 23 功率图

电流图:单击"图表数据查询"中的"电流图"进入如下界面。

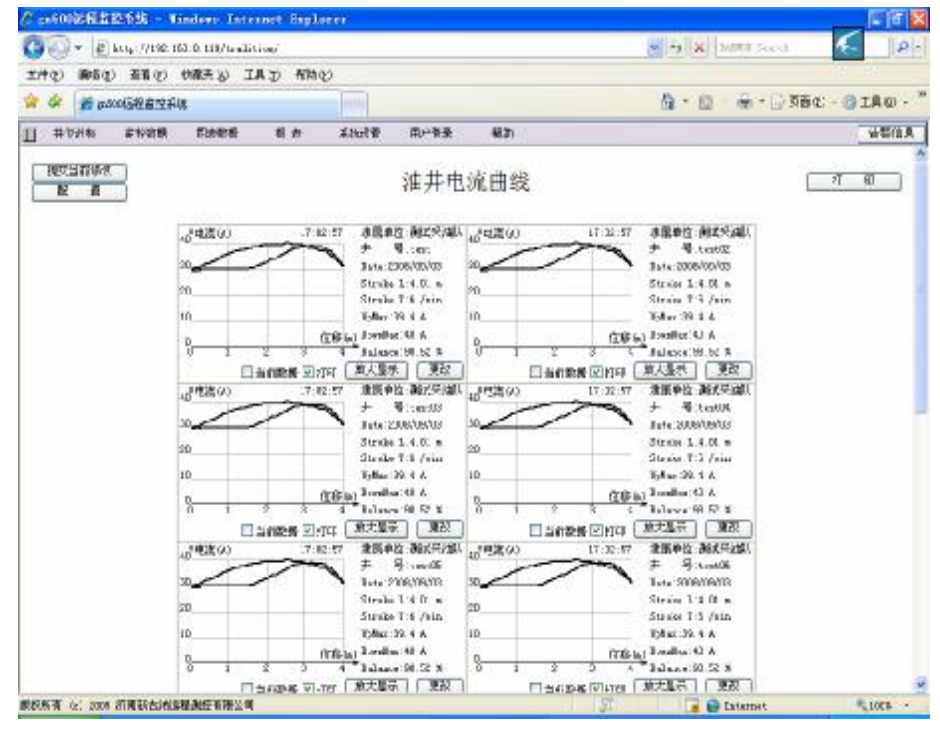

图 24 电流图

单击"监控数据"中的"历史曲线查询",选择油井和查询时间段,查询该油 井下的传感器在该时间段内的变化曲线。

| 58 · O · 82.                          | 1 2 6               | Des 1    | · · · · · · · · · · · · · · · · · · · | 0 3.                                    |             | 00                  |                  |                      |        |
|---------------------------------------|---------------------|----------|---------------------------------------|-----------------------------------------|-------------|---------------------|------------------|----------------------|--------|
| 1 a http://11                         | 72. 16. 8. 200/tred | ti mu'   |                                       | The second second                       | 1980        | 1 TOTAL OF BOARD OF |                  |                      |        |
| 2 并拉说能                                | 創行政委                | 副本学校     | 最表                                    | 海红功能                                    | 系统装置        | 用户登录                | #0               | 专家诊断                 | 大藝伎    |
|                                       |                     | নি বি    | 타네, 21                                | n件A月                                    | 17 日        | 000                 | 开始接触             |                      | 潘荷式    |
| 才被选(平均(A)                             |                     | 1        |                                       | and I have a compared on the            | Land Cherry |                     |                  |                      |        |
| 7                                     |                     | 1        | 82                                    | 1 /2                                    |             |                     |                  |                      |        |
| 6                                     |                     |          | -                                     |                                         |             |                     |                  |                      |        |
| -                                     |                     | -        |                                       |                                         |             |                     |                  |                      |        |
| 3                                     |                     |          |                                       |                                         |             |                     |                  |                      |        |
| 2                                     |                     | -        |                                       | -                                       |             |                     |                  |                      |        |
|                                       |                     |          |                                       |                                         |             |                     |                  |                      |        |
| 17:30:00                              | 15                  | -00-00   | 15                                    | ::::::::::::::::::::::::::::::::::::::: | 14-0        | 1:00                | 14:30:00         | 15:00:00             |        |
| ····································· |                     |          |                                       |                                         |             |                     |                  |                      |        |
|                                       | -                   | v~       | ~                                     |                                         | ~           |                     |                  | ~                    |        |
| -                                     |                     |          |                                       |                                         |             |                     | 70% - 10 % - 20% | Theory of the second |        |
| 1                                     |                     |          |                                       |                                         |             |                     |                  |                      |        |
| 2                                     |                     |          |                                       |                                         |             |                     |                  |                      |        |
|                                       |                     | _        |                                       |                                         |             |                     |                  |                      |        |
| 10/08/19                              |                     |          |                                       |                                         |             |                     |                  |                      |        |
| 12:30:00                              | 18                  | 01:00:00 | 12                                    | 30:00                                   | 14:0        | 3:00                | 14:30:00         | 15:00:00             |        |
| Serra Children (V)                    |                     | ~        |                                       |                                         | 202 10      | 1942 - V.C. 4       |                  | S 1 3                | 3 20 - |
| 0                                     |                     |          |                                       |                                         | 1.5         |                     | 7/ 6 10 20 20    |                      |        |
| -                                     |                     | -        |                                       | _                                       |             |                     |                  |                      |        |
| 1                                     |                     |          |                                       |                                         |             |                     |                  |                      | _      |
| -                                     |                     |          |                                       |                                         |             |                     |                  |                      |        |
| 1                                     |                     |          |                                       |                                         |             |                     |                  |                      |        |

#### 图 25 历史曲线

单击"图表数据"中的"曾选择的曲线",可查询查询的历史记录。

# 5. 报表

单击"报表"下拉菜单,可显示所有目前可使用的报表。点击相应的选项打开 对应报表。

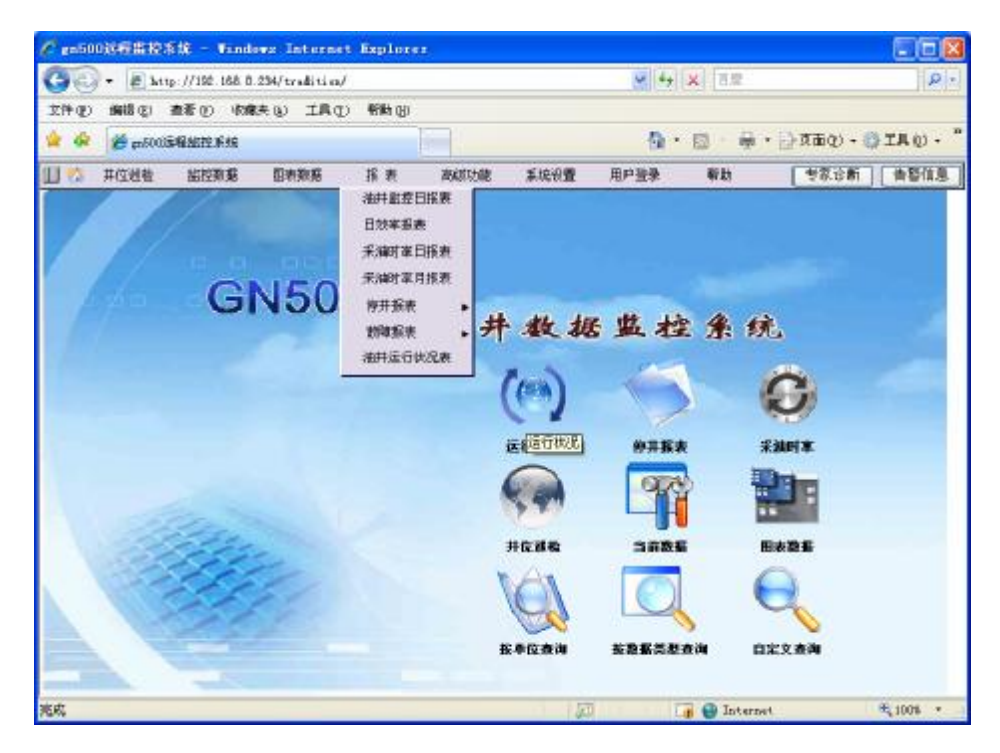

图 26 报表

目前的报表主要有:

Ø 油井监控日报表,根据报表计算中的配置,显示选定工作组的日报表。

| IT Q  | C) DRIVES | 67 M | e di sene    | 20 THE         | - ano go       |               |               |              |                 |            | Martin Contractor |             |              |
|-------|-----------|------|--------------|----------------|----------------|---------------|---------------|--------------|-----------------|------------|-------------------|-------------|--------------|
| 4     | 88        | 1 m  | 5007814424P3 | RIE 🕷          | 0.500301920193 | 1dE           | a 1000 a 100  | 的感情          | × 0             | • 🖬 -      | ● • ◎ 2           | ₫Q) • Q     | THO          |
| No.   | 并应该       | 10   | 始在政策         | 田市政策           | 报表 8           |               | ester i       | 利用凝聚         | <b>616</b>      |            |                   | 探诊断         | 古藝旗          |
| i Ali | 2016-7-1  | e    |              |                |                | 油井自著          | <b>b化监控</b> 日 | 报表           |                 |            |                   | 打印 4        | 导出 exce      |
| n, hi | 井自动       | 化直接  | 2日报表         |                |                |               |               |              |                 |            |                   |             |              |
| 序号    | **        | (m)  | 冲改(这/分<br>钟) | 上沖程最大电<br>溝(A) | 下冲程最大电<br>溝(A) | 电误平曲成<br>(59) | 日半均电应<br>(V)  | 日平均电<br>漢(八) | 日半均偏入功率<br>(kW) | 半均功半<br>因数 | 动车干数度<br>(%)      | 并非时间<br>(N) | 日純句<br>(kWh) |
| 1     | 第91-4     | 1.1  | 7,49         | 8.63           | 1,17           | 0.76          | 239.9         | 6.64         | 2.18            | 0.58       | 2.07              | 24          | 40.6         |
| 2     | 贾91-2     | 1.5  | 7.47         | 7.84           | 7.9            | 1             | 239.16        | 6.67         | 2.92            | 0.57       | 1,41              | 24          | 70.1         |
| 3     | 賣79-7     | 1.5  | 6.16         | 6.14           | T.74           | 18.0          | 237.54        | 6.31         |                 | 0.87       | 0.87              | 22.06       | 0            |
| 4     | 第79-1     | 1.4  | 7.10         | 6.13           | 6,47           | 1,04          | 236.91        | 6.28         | 0               | 0.74       | 1.06              | 24          | 0            |
| 5     | 第74.7     | 1.5  | 7.34         | 6.9            | 1.29           | 1.99          | 231.2         | 5.99         | 22              | 0.54       | 1.49              | 24          | 52.9         |
| 6     | 賣74-2     | 1.19 | 1.60         | 6.64           | 1.89           | 1.44          | 227.38        | 5.84         | 2.62            | 0.48       | 2.01              | 24          | -85          |
| 7     | 賣73-7     | 1.19 | 7.54         | 7.87           | 6.34           | 0.74          | 229.17        | 7.01         | 1.48            | 0.36       | 0.2               | 24          | 35.5         |
| 8     | 劳73.1     | 5 19 | 7.09         | 61             | \$ 79          | 1.07          | 236.21        | 1/1          | 1 16            | 0.35       | 8.97              | 24          | 17.1         |
|       | 第72-7     | 13   | 11.71        | 3.04           | 2.43           | 0.89          | 10.33         | 2.4          | 1.36            | 0.96       | 0.61              | 24          | 30.2         |
| 9     | 10 10 C   | 1.5  | 4.4          | 4.62           | 4.61           | 5.78          | 345.13        | 2.68         | 0.\$3           | 8.9        | 0.2               | 24          | -26          |

图 27 日报表

- Ø 日效率报表:计算并显示选定工作组的光杆功率、井下效率、地面效率、系统效率。
- Ø 采油时率日报表:根据实际开井时间和总开井时间计算并显示所有工作 组日效率报表。
- **Q** 采油时率月报表:根据实际开井时间和总开井时间计算并显示所有工作 组月效率报表。
- Ø 油井停井日报表、油井计划停井日报表、油井故障停井日报表:分别显示每日所有停井、每日计划停井、每日因为故障引起的停井。
- Ø 分组设备故障诊断表、分类设备故障诊断表、设备故障汇总表:分别显示不同管理组、不同故障类型、所有的故障报表。
- Ø 油井运行状况表:显示油井当天的运行状况报表,将显示管理组的完好率,点击相应管理组,可以查看详细故障。如下图

|   |     |       |       | iii      | 井监拉当日运行  | 了状况表      |                   |         |
|---|-----|-------|-------|----------|----------|-----------|-------------------|---------|
|   | 201 | 0.7.5 |       |          |          |           |                   | 「毎出」 返回 |
| [ | 序号  | 井号    | 开关非状态 | 远程监控安装情况 | 直控设备完好情况 | 远程监控故障原因  | 油井停井时间            | 油井停井取器  |
|   | 1   | 贾72-5 | 4     | 1        | ×        |           | 2010-7-6 6:35:43; | 1       |
|   | 2   | 實72.7 | 4     | 4        | ж        | 无败据;无败据;  | 2010-7-6 6:35:12; | 4       |
|   | 3   | 要73-1 | 4     | 4        | . 8      | 不通;不通;不通; |                   |         |
|   | 4   | 費73-7 | *     | 4        | ×        |           |                   |         |
|   | 5   | 閏74-2 | 4     | ×        | ×        |           |                   |         |
|   | 6   | 贾74.7 | d.    | 4        | ×        |           |                   |         |
|   | 7   | 實79.1 | 4     | 4        | 1        |           |                   |         |
|   | 8   | 费79-7 | *     | 4        | s.       |           |                   |         |
|   | 9   | 费91-2 | 4     | 4        | N.       |           |                   |         |
|   | 10  | 閏91-4 | *     | *        | ×        |           |                   |         |

#### 图 28 运行状况表

6. 用户管理

# 6.1. 添加用户

选择"系统设置"下拉菜单下"用户设置",进入以下界面。

| C gn000玩招监拉系统 - Vindo                 | ws Internet Explorer                                                                                           | The second second second                                   |             |
|---------------------------------------|----------------------------------------------------------------------------------------------------|------------------------------------------------------------|-------------|
| O                                     | 234/tradition/                                                                                                 | ★●  ★●   ★●   ● ○                                          | P           |
| 文件(王) 编辑(王) 查看(王) 約載                  | 夫(4) 工具(1) 新治(8)                                                                                               |                                                            |             |
| · · · · · · · · · · · · · · · · · · · | ※ ④ 00歳5箱 - 牧件箱 ④ 00歳5箱 - 已求                                                                                   | (2) (2) (2) (2) (2) (3) (3) (3) (3) (3) (3) (3) (3) (3) (3 | BRED. OIA0. |
| 日 (注 并位温检 論授取者                        | 医原致黄 报表 高级功能 系统                                                                                                | 段暨 用戶至录 有助                                                 | [考察诊断][击警信息 |
| 「教徒田戸」「副院                             | 州戸県住<br>名称: poweruser<br>密码: •••••••<br>密明: •••••••<br>約在服本語:<br>管理区域: 一般节点<br>试验: [999]<br>可以如能下低用户数: 999<br> | 还顾                                                         |             |
| MINUT MINT                            | 21                                                                                                    |                                                            |             |

图 29 用户管理

"poweruser"为默认用户,选中"poweruser"后,点击"新建用户",出现 如下界面。

| El altra de a              | and a start of          |                        |                 |
|----------------------------|-------------------------|------------------------|-----------------|
| • (#) bitg ://tec. test 0. | 234/ trada ta es/       |                        | ( <i>E</i> )    |
| 件图 编辑图 撒著图 收缩              | 夫心 工具① 帮助®              |                        |                 |
| 😣 • 🍘 p.50015/2 111        | 🛪 💽 sadihi - Kithii 💽 s | 00111 - EXCR 🚺 🙆 • 🖬 • | - @AIO • @IA@ • |
| 🐔 井位田柏 脸控数据                | 日本教授 祭 末 高切込む           | 2 系统设置 用户登录 帮助         | 考察诊断 告罄信息       |
| perata                     | 新建用户                    |                        |                 |
|                            |                         | 前入用户名                  | 4、密码            |
|                            | 名称:                     |                        |                 |
|                            | <b>家</b> 題:             |                        |                 |
|                            | 10.47                   |                        |                 |
|                            | <b>密明</b> :             |                        |                 |
|                            | (1+10 H M -             |                        |                 |
|                            | 所在散步路:                  |                        |                 |
|                            | 管理区域: 板节点               | 制度                     | "浏览"选择该         |
|                            |                         |                        | 的见起中国           |
|                            | 0(9): 946               |                        | 的官理区域           |
|                            | 可以创建下级用户数:              |                        |                 |
|                            | Laboration and Inc.     |                        |                 |
|                            | INTER EL COLLE          |                        |                 |
|                            | 网络IP控制 写.               | 入數程库 还原                |                 |
|                            |                         |                        |                 |
| Second III (** ) second    |                         |                        |                 |

图 **30** 添加用户

- Ø 用户名、密码: 输入用户名、密码;
- Ø 管理区域:设置用户管理范围。点击"浏览"选择该用户的管理区域, 默认为根节点(所有区域);
- Ø 级别:输入小于 999 的数值,数值越大,权限越大;
- Ø 可以创建下级用户数:用来限定可创建的下级用户数;
- Ø 编辑监测组:可以自定义监测范围,可任意添加该用户管理区域内的任意油井或管理组;
- Ø 网络 IP 控制:可以限制登陆的 IP,或通过用户 IP 自动登陆;
- Ø 配置完成后,点击"写入数据库",在左边栏刷新,即可看到新加的用户。

输入"名称"、"密码"、"管理区域"等信息后,点击"写入数据库"完成保存。

#### 6.2. 设置用户权限

选中需要设置权限的用户,右边栏中显示该用户属性,如下图

|                       |                                       | COLUMN TWO IS NOT                                                                                                    | 10                   |
|-----------------------|---------------------------------------|----------------------------------------------------------------------------------------------------|----------------------|
| • 1 http://192.168.0. | 234/tradition/                        | <b>X (**) X</b> ( BX                                                                                                    |                      |
| 件化 磷酸化 香香心 松菜         | 来(4) 工具(1) 希知(9)                      |                                                                                                    |                      |
| 🔹 🔃 - 🖉 es50038428192 |                                       | 1 <b>○</b> • <b>○</b> • <b>●</b>                                                                                                    | • [] NBQ • () IAQ) • |
| 😚 井位岩台 截控数据           | 图表发展 报表 高级功能 采标设计                     | 医 用户登录 帮助                                                                                                    | 专家诊断 计音警信息           |
| a processe            | 用戶屬性                                  |                                                                                                    |                      |
| (B)ex                 | 名称: ax                                |                                                                                                    |                      |
|                       | · · · · · · · · · · · · · · · · · · · |                                                                                                    |                      |
|                       |                                       |                                                                                                    |                      |
|                       | 卷码: **********                        |                                                                                                    |                      |
|                       | 所在服务器:                                |                                                                                                    |                      |
|                       | 普通区域: 根节点 团级                          | -                                                                                                    |                      |
|                       | (59): 593                             |                                                                                                    |                      |
|                       |                                       | 1                                                                                                    |                      |
|                       | 可以刮練下線用户數:0                           | E)                                                                                                    |                      |
|                       | 编编注意测图                                |                                                                                                    |                      |
|                       | 用户操作权额                                |                                                                                                    |                      |
|                       | 10%はKTP40余4 (二二人の分子)に                 | 体面                                                                                                    |                      |
|                       |                                       | Address of the second second s |                      |

图 31 用户属性

点击"用户操作权限"显示以下界面,配置用户权限。

| 🕘 億 | 改用户操作权限 网页对话框 | × |
|-----|---------------|---|
|     | 用户权限          |   |
| 1   | ☑使用管理界面       | ^ |
| 2   | ☑使用管理工具       |   |
| 3   | ☑管理模板         |   |
| 4   | ☑创建或删除监测单元    |   |
| 5   | ☑创建或删除工作组     |   |
| 6   | ☑转换工作组与传感器    |   |
| 7   | ☑创建或删除传感器     |   |
| 8   | ☑修改监测单元       |   |
| 9   | ☑修改工作组        |   |
| 10  | ☑修改传感器        |   |
| 11  | ☑修改监测单元转换信息   | ~ |
|     | 确 定 取 消       |   |

图 32 用户权限

# 7. 高级功能

# 7.1. 能耗分析

能耗分析是指对生产数据和生产过程中的能耗数据的分析,以便于节约能耗, 提高生产效率。能耗分析的数据来源于三个部分:系统采集的实时数据;静态数 据;采油工采集的每日手动数据。系统采集的实时数据是由本系统采集上报的动态 数据,用户只需在"数据计算设置"中完成正确的配置即可。(详见3.4)

#### 7.1.1. 静态数据输入

静态数据是指油井采油设备的配置信息,该信息与采油状况无关,不随生产状况变化而变化,如供电线路、抽油机类型、电机功率,泵径等。需要用户根据实际 情况手动输入,在设备发生变动时修改。

方法: "高级功能"下拉菜单下的"静态数据输入",进入以下界面。"提交数据"后,保存修改

|                                                                                                    | gali   | 1033923 | 盆腔系统 -              | Vinde   | ws Internet    | Replorer |              |        |           |                |          | 1   |
|----------------------------------------------------------------------------------------------------|--------|---------|---------------------|---------|----------------|----------|--------------|--------|-----------|----------------|----------|-----|
| H @ #報 @ 査者 @ @與失 @ 工具 ① 希助 ② ★ @ * ◎ * ◎ * ● * ● 第四 ② * ● * ● 第四 ② * ● * ● 第四 ② * ◎ 工具 ② ★ # 位然能 新安教苑 医陳原素 系 # #################################                                                                                                    | 36     | 7 8     | http://192          | 165.0   | 234/tradition/ |          |              | Y      | 4 × 68    |                |          | P   |
| ●     ●     ●     ●     ●     ●     ●     ●     □     ●     ●     □     □     □     □     □     □     □     □     □     □     □     □     □     □     □     □     □     □     □     □     □     □     □     □     □     □     □     □     □     □     □     □     □     □     □     □     □     □     □     □     □     □     □     □     □     □     □     □     □     □     □     □     □     □     □     □     □     □     □     □     □     □     □     □     □     □     □     □     □     □     □     □     □     □     □     □     □     □     □     □     □     □     □     □     □     □     □     □     □     □     □     □     □     □     □     □     □     □     □     □     □     □     □     □     □     □     □     □     □     □     □     □     □     □     □     □     □     □     □     □     □     □     □     □     □< | CH (L) | 網鑽      | (四) 査看(1)           | - 収録    | 夫仏 エ具の         | 帮助(2)    |              |        |           |                |          |     |
| ★位認識 部務教務 医陳原務 系 未 教師功能 系统设置 用户至未 報 学家设所 含蓄描<br>抽井合息。           当前区域 系油ー厂 ● 随宅 排序: 油井         ●           抽井 供电线路 区块 抽抽机类型 抽抽机型号 电机类型 电机型号 电机功率(kW) 泵径(mm) 泵踩(m)         xx5-1           井4-2                                                                                                    | 1 41   | Ø.      | 500這程出任             | 系统      |                |          |              | 6      | • • • •   | • 📑 AU (6)     | • 🔘 IA 🕖 | •   |
|                                                                                                    | 112    | 并位巡     | 釉 服務                | 教授      | 图表频振           | 振表 :     | 的成功能         | 系统设置   | 用户登录 制    | 1 <b>1</b> 1   | 新 清警(    | 1.8 |
| 抽井會鼎<br>当前区读 采油一广 ♥ 随定 排序: 油# ♥<br>抽井 供电线路 区块 抽抽机类型 抽抽机型号 电机类型 电机型号 电机功率(kW) 泵径(mm) 泵踩(m)<br>325-1                                                                                                    |        |         |                     |         |                |          | terran Maria |        |           |                | 1000     |     |
| 当前区域 死油一厂 ♥ 随定 排序: 油井 ♥<br>抽井 供电线路 区块 抽轴机类型 抽轴机型号 电机类型 电机型号 电机功率(kW) 泵径(mm) 泵踩(m)<br>xx5-1                                                                                                    |        |         |                     |         |                | 1        | 抽井信息         |        |           |                |          |     |
| 当前区域 <u>※油一厂</u> ● <u>№</u> 推汗: <u>油</u> # ●<br>抽井 供电线路 区块 抽抽机类型 抽抽机型号 电机类型 电机型号 电机功率(kW) 泵径(mm) 泵踩(m)<br>xx5-1<br>井4-2<br>提交更改                                                                                                    |        |         |                     |         | -              | 1.2      | (1957)       |        | 100       |                |          |     |
| 袖井 探电线路 区块 指袖机夹型 御袖机型号 电机类型 电机型号 电机力率(kW) 条径(mm) 条深(m)<br>xx5-1<br>井4-2           花交夏次                                                                                                    |        | N. III  | the start the start | er lik  | 当前区域           | 采油一厂     | 「肥モ」         | 排序: 油井 |           | -              |          |     |
| 335-1 月月日日日日日日日日日日日日日日日日日日日日日日日日日日日日日日日日日日日                                                                                                    |        | 袖井      | 供电线路                | 区块      | 擔任机失型          | 细袖机型号    | 电机类型         | 电机量考   | 电机-9率(kW) | <b>亲</b> 徑(mm) | 栗碟(m)    |     |
| #4-2<br>提交更改                                                                                                    |        | 105-1   |                     | <u></u> |                |          | ļ            |        |           |                |          |     |
| 提交更改                                                                                                    |        | 井4-2    |                     |         |                |          |              |        |           |                |          |     |
|                                                                                                    |        |         |                     |         |                |          | 提交更改         |        |           |                |          |     |
|                                                                                                    |        |         |                     |         |                |          |              |        |           |                |          |     |
|                                                                                                    |        |         |                     |         |                |          |              |        |           |                |          |     |
|                                                                                                    |        |         |                     |         |                |          |              |        |           |                |          |     |
|                                                                                                    |        |         |                     |         |                |          |              |        |           |                |          |     |
|                                                                                                    |        |         |                     |         |                |          |              |        |           |                |          |     |
|                                                                                                    |        |         |                     |         |                |          |              |        |           |                |          |     |
|                                                                                                    |        |         |                     |         |                |          |              |        |           |                |          |     |
|                                                                                                    |        |         |                     |         |                |          |              |        |           |                |          |     |
|                                                                                                    |        |         |                     |         |                |          |              |        |           |                |          |     |

图 33 静态数据输入

#### 7.1.2. 每日数据输入

油井每日数据输入即采油工采集的每日手动数据,该数据信息的特点是无法通 过本系统采集,并非油井固定配置,随生产状况变化不明显等。包括液量、含水、 动液面、套压、原油密度。最优情况为由采油工每日上报数据进行更新,可延续使 用之前最新纪录。

方法: "高级功能"下拉菜单下的"手动输入数据",进入以下界面。"提交数据"后,保存修改。注: 当日八时到十八时修改。

| 10    | * 10.3 | 11 p. 77182, 16       | 8. 0. 294/traditio | ev,    |               |           | × ++  | × 百度         |          |       | P  |
|-------|--------|-----------------------|--------------------|--------|---------------|-----------|-------|--------------|----------|-------|----|
| (9 H) | (新聞·臣) | 豊著の                   | 和秋天心 工具            | 0 ##@  |               |           |       |              |          |       |    |
| ŵ.    | 1 a F  | 的高程影控系统               | 1                  |        |               |           | - 5   | · 🗈 🔒 ·      | () XB(P) | OIA0  | •  |
| 14    | 并位语数   | 81528                 | 田市政部               | 最表     | 遊戲功能          | 系统设置      | 用户基款  | 朝後           | 专家论述     | f 吉樹( | 10 |
|       |        |                       |                    | 袖井     | 每日数据输         | λ         |       |              |          |       |    |
|       | Ē      | 1 <b>43</b> , 2010-7- | 20 当前              | 加区队, 采 | <b>由</b> 一厂 ▼ |           |       |              |          |       |    |
|       | 序号     | 井号                    | 液量(t/d)            | 含水(%)  | 动液面(m         | <b>套压</b> | (MPa) | 原袖密度()       | y'em3)   |       |    |
|       | 1      | 井4-2                  |                    |        |               |           |       | 1            |          |       |    |
|       | 2      | xx5-1                 |                    |        |               |           | 8     |              |          |       |    |
|       |        |                       |                    |        | 集交数错          |           |       |              |          |       |    |
|       |        |                       |                    |        |               |           |       |              |          |       |    |
|       |        |                       |                    |        |               |           |       |              |          |       |    |
|       |        |                       |                    |        |               |           |       |              |          |       |    |
|       |        |                       |                    |        |               |           |       |              |          |       |    |
|       |        |                       |                    |        |               |           |       |              |          |       |    |
|       |        |                       |                    |        |               |           |       | 🕞 😝 Internet |          | 100X  | -  |

图 34 每日数据输入

# 7.1.3. 能耗分析报表

选择"高级功能"下拉菜单中的"能耗分析",进入能耗统计分析页面,如下 图。选择查询显示的列、时间、组别后,点击"生成报表",可查询能耗分析报 表。也可以点击右侧的子报表,进行子报表查询。

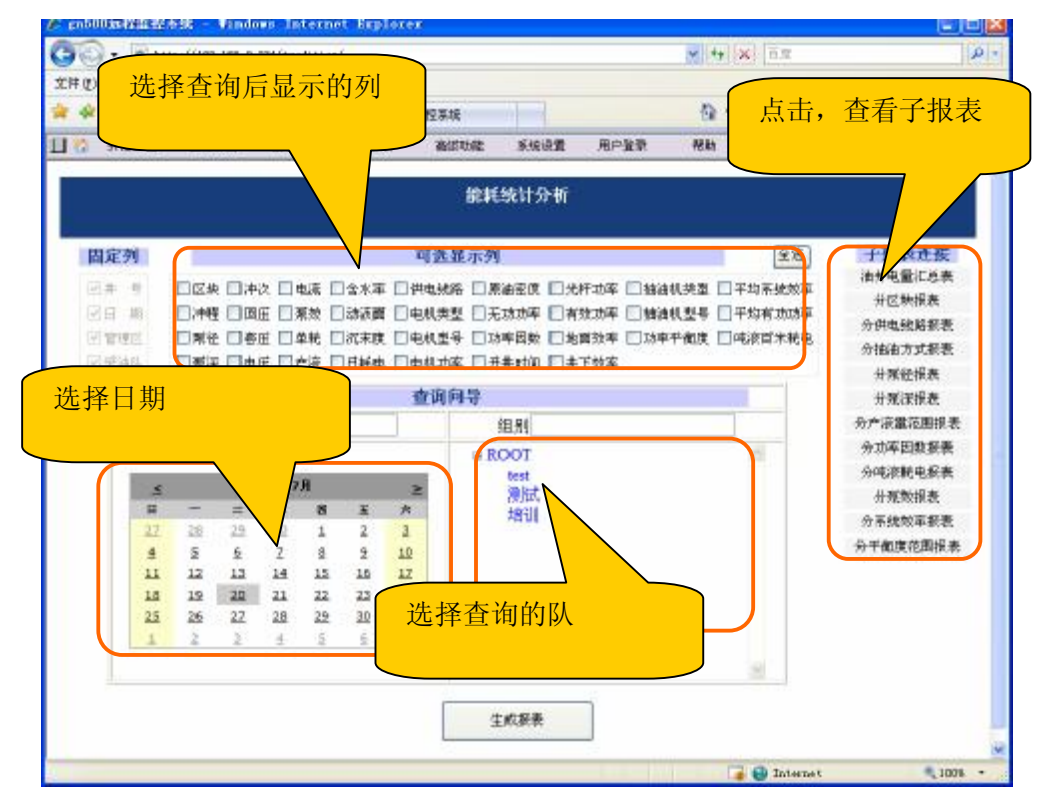

#### 图 35 能耗统计分析

# 7.2. 重点参数对比

用户可以选择不同时间段,对某一油井或某采油队的重要参数进行对比,查看 变化趋势。

具体方法: "高级功能"下拉菜单中的"重要参数对比",界面如下。

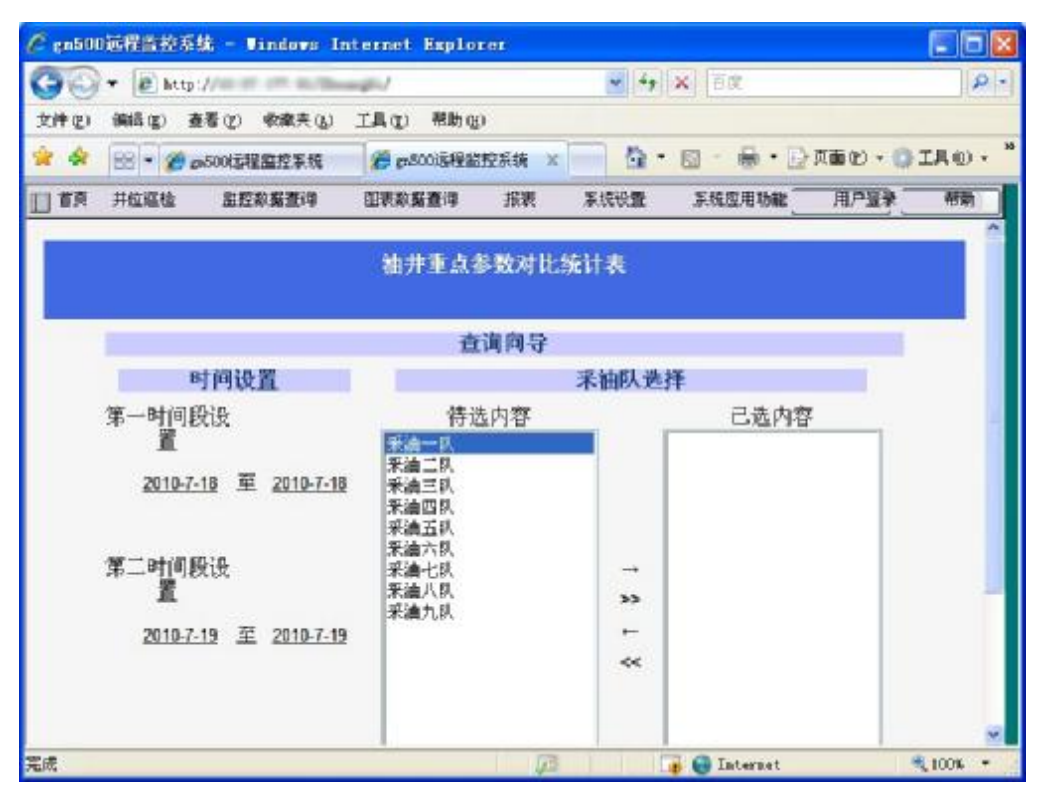

图 36 重要参数对比

# 7.3. 综合查询

综合查询支持多参数多条件查询。

具体方法: "高级查询"下拉菜单中的"综合查询",界面如下。选择需要显示的字段点击"应用",选择起止时间、配置查询条件后,点击"执行查询"后,将显示查询结果。

| / gn140世紀第四代年間 - Vindows Internet Explorer    |                |                 |
|-----------------------------------------------|----------------|-----------------|
| 🕒 🕢 + 🖉 http://190.188.0.234/tradicion/       | M [4   8   110 | PI              |
| 17件(1) 藤林(1) 茶香(1) 小漱末(4) 丁目(1) 柳秋(3)         |                |                 |
| 🛊 🚸 🛞 - 🖉 provisibilization × 🖉 reacements at | 9 · 🛛 · 🖶 ·    | BRAC . OIAD . " |
| 日 77 井住道板 建拉教教 用户法                            | 亲 有约           | · 世界均数 · 世界体系   |
| 选择查询后显示 。                                     |                |                 |
| <b>的字段</b>                                    |                |                 |
| 显示字段编辑器 百万 五百                                 | (結果 (阜南等街)     |                 |
| 式钟是是7度:含吨1号                                   |                | 10.000          |
|                                               | <b>N</b>       |                 |
|                                               |                |                 |
|                                               |                |                 |
|                                               |                |                 |
|                                               |                |                 |
|                                               |                |                 |
| □含水 □日平均吨温                                    |                |                 |
|                                               |                |                 |
|                                               | 显示查询结          | 4里              |
|                                               | 业小正的斗          | 4.21N           |
| 22用   主悠   重要                                 |                |                 |
| R THE 30 G 7.37                               |                |                 |
| 调制,如果使用起止时间段,                                 |                |                 |
| 12 THERE THERE TO THE                         |                |                 |
|                                               |                |                 |
| 参数列表编辑器                                       |                |                 |
| 学加重向参数                                        |                |                 |
| 0                                             |                |                 |
|                                               |                |                 |
| 82.00 ( M.M.   2011-7-20 )                    |                |                 |
| 试明: 经繁杂款时间 全国社会要求 网络                          |                |                 |
|                                               |                |                 |
| 11.1.1.1.1                                    |                |                 |
|                                               |                |                 |
| #2                                            | The Internet   | 1 100           |
|                                               | Inviting       | 1000            |

图 37 综合查询

# 8. 附录:常见问题解答

问题1、如何通过 web 软件立即取示功图。

"单井巡检"中进入需要获取示功图的油井,点击示功图右侧的小按钮,在下 拉菜单中选择"重新获取",如下图。将出现重新获取示功图的进度条。

| C gab00節程監察系统 - Windows Internet Explorer                                                                                                    |                                   |                                                  |                                      |
|----------------------------------------------------------------------------------------------------|-----------------------------------|--------------------------------------------------|--------------------------------------|
| <ul> <li>● http://f2.16.0.200/tradition/</li> <li>文件 ① 操構 ② 査者 公 松澤夫(A) 工具 ② 構動 ②</li> <li>★ ※ 100 * ※ http://f2.166.0.204/1 ※ の2005理論授業統</li> </ul>                                                                                                    | × S                               | 4(x) (80)<br>(* @ * 응 * 6))                      | 19:<br>180 • © IR0 • *               |
| 🗌 🔀 ALIGA 2025 CASE S & ALI                                                                                                    | 城區 系统设置                           | 用户主动制                                            | *常论新 告娶信息<br>                        |
| 示防器<br>30(5)(第(93) 01.25.35 美術半は 新心に行か出<br>第一番 数11-4<br>新聞日報 10.077/11<br>10<br>10<br>(第一番 次 17.5 /min<br>第二番 次 17.5 /min<br>第二番 次 18.5 /min<br>第二番 次 18.5 /min<br>第二番 次 18.5 /min | 非い田<br>厳大田序<br>査術所史設築<br>除入 現日 単わ |                                                  |                                      |
| 0<br>0<br>0.7<br>14<br>25<br>244<br>10<br>7<br>10<br>7<br>10<br>7<br>10<br>7<br>10<br>7<br>10<br>7<br>10<br>7<br>10                                                                                                    | THER                              |                                                  | Ľ                                    |
| (35年 04) 01:05:15 章斯中位 董化证年出                                                                                                    | 调整中心组显示和重                         | 総流ム平均 2<br>人口口口口口口口口口口口口口口口口口口口口口口口口口口口口口口口口口口口口 | 反向无功息电能 2<br>20,125.00 knatb         |
|                                                                                                    | 粉新<br>龙国上一初                       | 112位日平均 ①<br>1100 A                              | 平均功率因数 ①<br>0.00                     |
| 0<br>(C等(a) 下行電大3.5 M<br>0 0 7 1.4 平衡度 45.33 %                                                                                                    | 234 V                             | 111位(平均) う                                       | <ul> <li>た最新会</li> <li>10</li> </ul> |
| ●地画面 ><br>12 <sup>4</sup> 地地(4) 01:21:07 登集争控 春化22月21                                                                                                    | 34848E 💽<br>231 V                 | 上沖線电流和最大 三                                       |                                      |
| B<br>対域目期: 10/07/11<br>伊 担 1.5 m<br>は、25 Aug                                                                                                    | CHRHEE 21                         | 下件程电流入最大 3                                       | 神次 ①<br>0.00 法                       |
|                                                                                                    | REDTHEREA 3                       | 王府有功念电影 2)<br>16,407.00 H/5                      |                                      |
| 和新聞 ①<br>天人                                                                                                    | 8851 HSRD                         | 京府有功会地総 3<br>60.20 られ、                           |                                      |
| caecoiz 表演经系统                                                                                                    | Z                                 | 👍 🚱 Internet                                     | 1, 1005 -                            |

#### 图 38 获取功图

问题 2、如何快速查看某一油井的数据

点击菜单栏最左侧的灰色按钮,将弹出左侧管理组树,如下图。(再次点击将 隐藏)

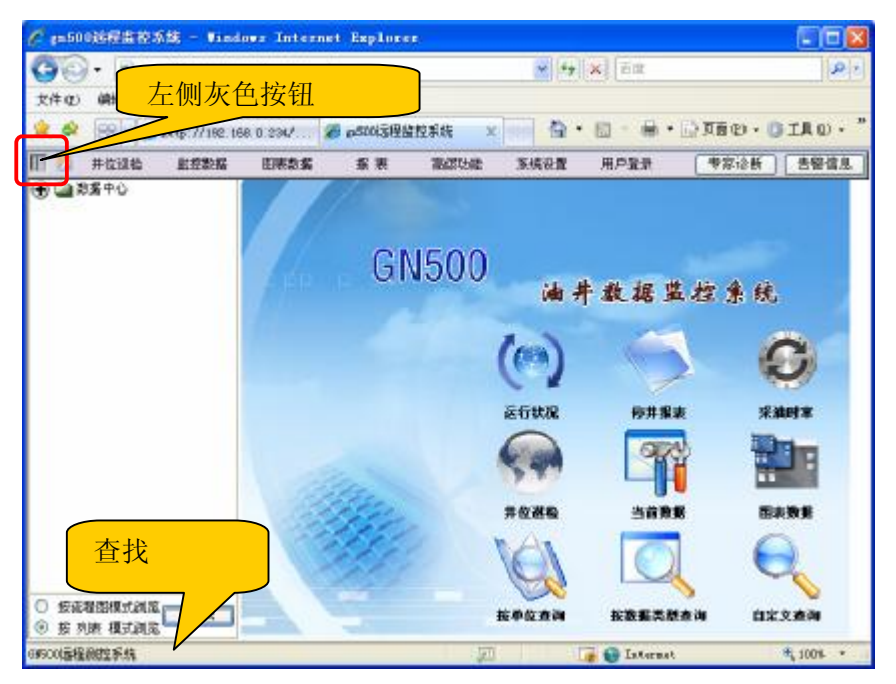

图 39 快速查找

点击"查找",在弹出页面中输入名称,即可查找该油井,显示油井数据。 问题 3、如何将报表导出到 **EXCEL** 

点击报表右上角的"导出 EXCEL"即可将报表导出到 EXCEL 表格中。

|            | Last.         |                  |               | the late       | (180.00)        |                           | and a submerial |               | -               | Carleen .  | 10 C TV W                | 10 A 10 A                | T in sec   |
|------------|---------------|------------------|---------------|----------------|-----------------|---------------------------|-----------------|---------------|-----------------|------------|--------------------------|--------------------------|------------|
| 2          | 33            | 30 fr            | SIGN/W INTY A | AR Ø           | \$5801.5W 21V   | -22                       | As recorden     | H1.9.5a       | 2 . 2i          | 17 CO      | 100.000                  | nd) i di                 | THU        |
| ø          | 丰田道           | 粘                | 當時發展          | 石油和泉           | 8.97 2          | BUTTI dir. 3              | 4.经投票 1         | 1/93          | <b>NG</b>       |            |                          | 8.681                    | <b>计学校</b> |
| <b>s</b> , | 3010-7-0      | e.               |               |                |                 | 油井白木                      | 机监控目            | 展表            |                 |            |                          | श्रम्म ।                 | ₩desci     |
| h          | 井白珠           | 221              | 如报表           |                |                 |                           |                 |               |                 |            |                          | C                        |            |
| 5          | #¥            | <b>沖線</b><br>(m) | 神政(政治<br>钟)   | 上井田最大电<br>蒲(4) | F 滞理最大地<br>讓(A) | 9.20 <b>7-8</b> 37<br>(%) | 日平均电面<br>(5)    | 日平均电<br>(第14) | 日平均猶人功率<br>(4W) | 平均边牢<br>间数 | 88 <b>9-98</b> 00<br>(%) | <del>तत</del> मान<br>(\) | HH4        |
|            | <b>7</b> 91-i | 15               | . AV          | 5.63           | 1.17            | 8.8                       | 19/9            | 0.64          | 2.18            | 81.0       | 2.07                     | .14                      | 80.0       |
|            | 291-2         | 15               | 2.41          | /.84           | 19              | 1                         | LSP 16          | 0.01          | 3.92            | 832        | 1.41                     | 24                       | 40.1       |
|            | 要求:           | 1.2              | 0.36          | 6.34           | 1,14            | 0.51                      | 231.34          | 4.51          |                 | 0.1.1      | 0.87                     | 12.08                    | 9          |
|            | 雙 541         | 1.4              | 7.11          | 6.33           | 8.4.1           | 1.94                      | 779-162         | 8.26          |                 | 0,14       | 1.05                     | 24                       | 0          |
|            | 叉(4)          | 1.5              | 2.34          | 6.5            | 1.29            | 0.95                      | 331.1           | 3.93          | 22              | 0.34       | 1.43                     | .14                      | 52.9       |
|            | 2.4.2         | 1.15             | 1.66          | 0.04           | 1.89            | L.#                       | 221.36          | 2.54          | 2.02            | 0.45       | 2.01                     | 28                       | 48.5       |
|            | 97.15-1       | Lin              | 1.54          | 1.81           | 8,34            | 0.14                      | 229.1/          | 2.01          | 1.45            | 0.38       | 0.2                      | .74                      | 35.5       |
|            | 叉/54          | 1.19             | //8/          | 8.1            | 8.29            | 1.01                      | 128-15          | 2.01          | 1.58            | 0.35       | 197                      | 24                       | 3/5        |
|            | 2.12.2        | 1.5              | п.н           | \$104          | 1.45            | 0.85                      | 115.35          | 2.4           | 1.35            | 0.56       | 141                      | .94                      | 30.2       |
|            | and show a    | 13               | .4.4          | 4.63           | 4.61            | 8.8                       | .40.15          | 2.48          | 0.35            | 4.0        | .0.1                     | 24                       | 281        |

图 40 报表导出